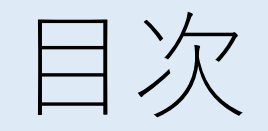

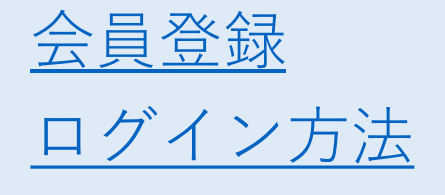

基本操作

<u>よくあるトラブルの対応</u>

はじめに

会場図

<u>①oVice</u>会場に入場する

<u>②画面の見方</u>

<u>③移動する</u>

④マイク・カメラをON・OFFにする

<u>⑥離席する</u>

⑦チャット機能を利用する ⑧リアクションする ⑨発表の聞き方と質疑応答の仕方 ⑩画面共有をする (1)その他の機能を確認する 迎ボタンに接続する 13ミーティングボタンを利用する (4)埋め込みボタンを利用する 15ボタンの接続を切る <sup>16</sup>oViceの会場を退出する (1)メイン会場と集い会場を移動する

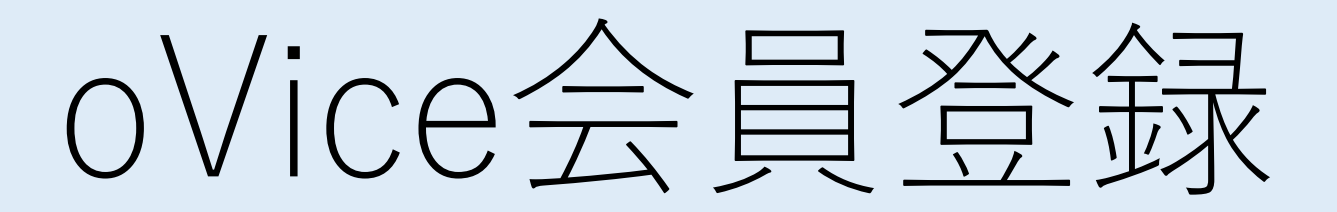

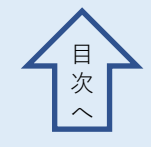

<u>https://jscp2022.ovice.in/</u> ←こちらにアクセスするとログイン画面に移行します。
・一番下に記載されている「会員登録」をクリックしてください。

| 5F   | ログイン                                                                                   |   |
|------|----------------------------------------------------------------------------------------|---|
|      | <b>G f in Q</b><br>х-луких                                                             |   |
| 4F - | メールアドレスを入力<br>パスワード<br>パスワードを入力                                                        | A |
|      | パスワードを忘れた場合                                                                            |   |
| 3F   | OR<br><u>ゲストとして入室</u>                                                                  |   |
|      | oViceアカウントを持っていない方<br>く会員<br>「<br>「<br>「<br>」<br>「<br>」<br>」<br>」<br>」<br>」<br>。<br>会員 | A |

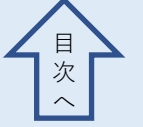

・会員登録画面で,以下の項目を入力してください。 「名前」:会場での表示名はログイン後にいつでも変更できます 「メールアドレス」:大会参加登録したメールアドレスを入力します 「パスワード」:パスワードは個人で考えたものでかまいません

・「プライバシーポリシーと利用規約に同意します。」と「18歳以上または、18 歳未満の場合は保護者の同意をもらいました」にチェックして、「会員登録」を クリックしてください。

| oVice | LL | 会員登録                                                                                                    |   |
|-------|----|----------------------------------------------------------------------------------------------------|---|
|       |    | ≥m<br>コミュ心太郎<br>メールアドレス<br>jscp2022@example.com                                                                                                    |   |
| 4F    |    | パスワード<br>Community2022   ©                                                                                                    |   |
|       |    | <ul> <li>※ 8文字以上かつ大文字、小文字、数字、記号の内三種類以上使用してください</li> <li>プライバシーポリシー と 利用規約 に同意します。</li> <li>18歳以上または、18歳未満の場合は保護者の同意をもらいました。</li> </ul>                                                                                                    |   |
| 3F    |    | 会員登録<br>OR<br>G f 団 の ¥                                                                                                    | A |
| 3F    |    | Community2022       ●         ** 8文字以上かつ大文字、小文字、数字、記号の内三種類以上使用してください         プライバシーボリシー と 利用規約         プライバシーボリシー と 利用規約         18歳以上または、18歳未満の場合は保護者の同意をもらいました。         合具整築         OR         G       f         OVice アカウントを持っている方は       ログイン |   |

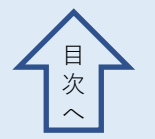

- ・「会員登録」をクリックすると、以下の画面が表示されます。
- ・入力したメールアドレスの受信メールを確認してください。
- ・メールが受信できていない場合は 「メールを再送」をクリックしてください。

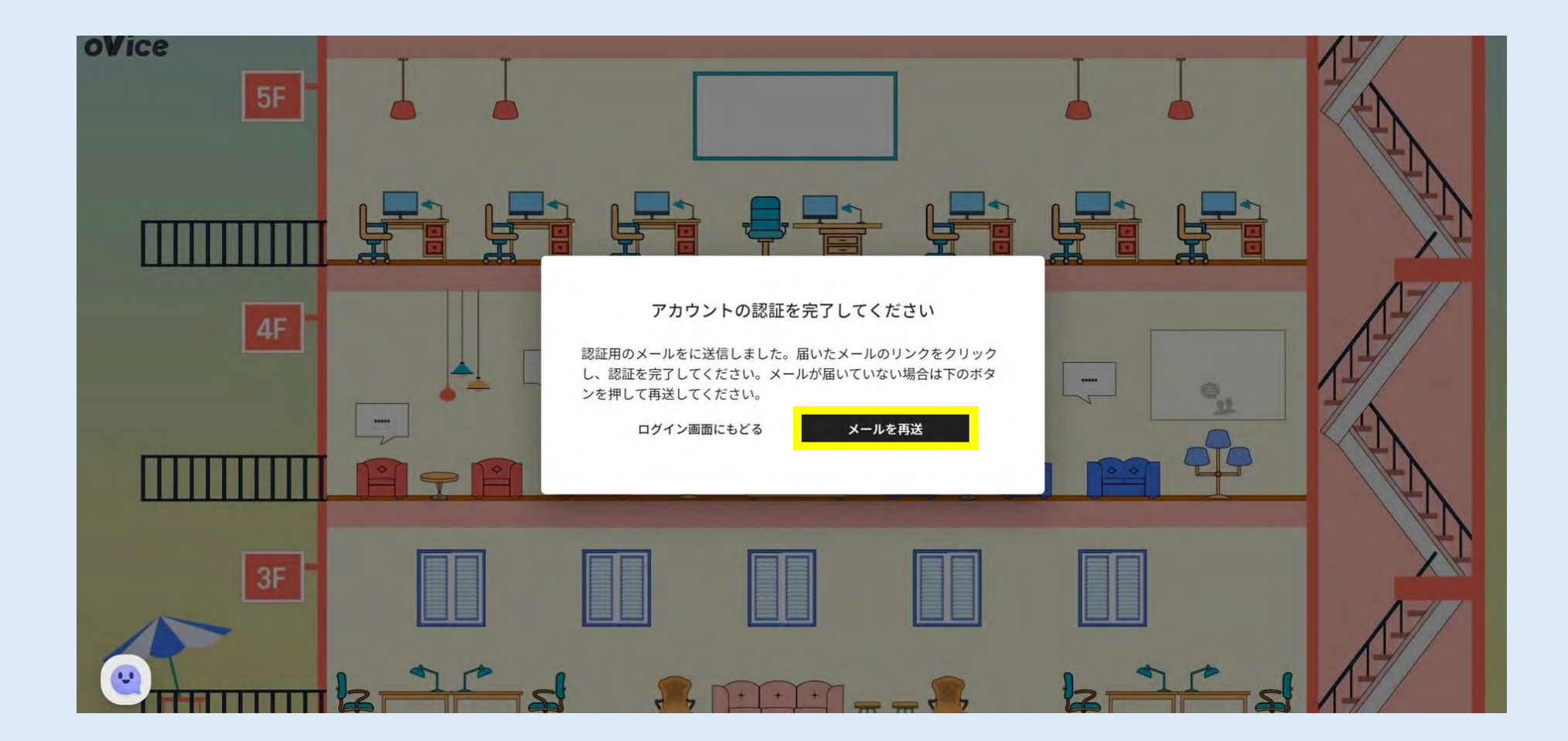

- ・登録したメールアドレスに以下のメールが届きます。
- ・こちらの「Verify Email Adress」をクリックしてください。

| 53 メッセージを日本語に翻訳する           | 翻訳しない: 英語 翻訳に関する設                | 定                               |                                |   |  |
|-----------------------------|----------------------------------|---------------------------------|--------------------------------|---|--|
| Hello!                      |                                  |                                 |                                |   |  |
| Please click the button be  | ow to verify your email addres   | 5.                              |                                |   |  |
| Verify Email Address        |                                  |                                 |                                |   |  |
| f you did not create an ac  | count, no further action is requ | ired.                           |                                |   |  |
| Regards,                    |                                  |                                 |                                |   |  |
| oVice.                      |                                  |                                 |                                |   |  |
| f you' re having trouble cl | king the "Verify Email Addres    | s" button, copy and paste the U | RL below into your web browser | : |  |
|                             |                                  |                                 |                                |   |  |

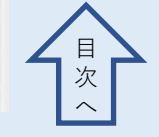

・以下の画面が表示されたら、「ドメインで探す」の欄に「jscp2022」と入力して ください。「スペースへ入室」をクリックすると会場へ移動します。

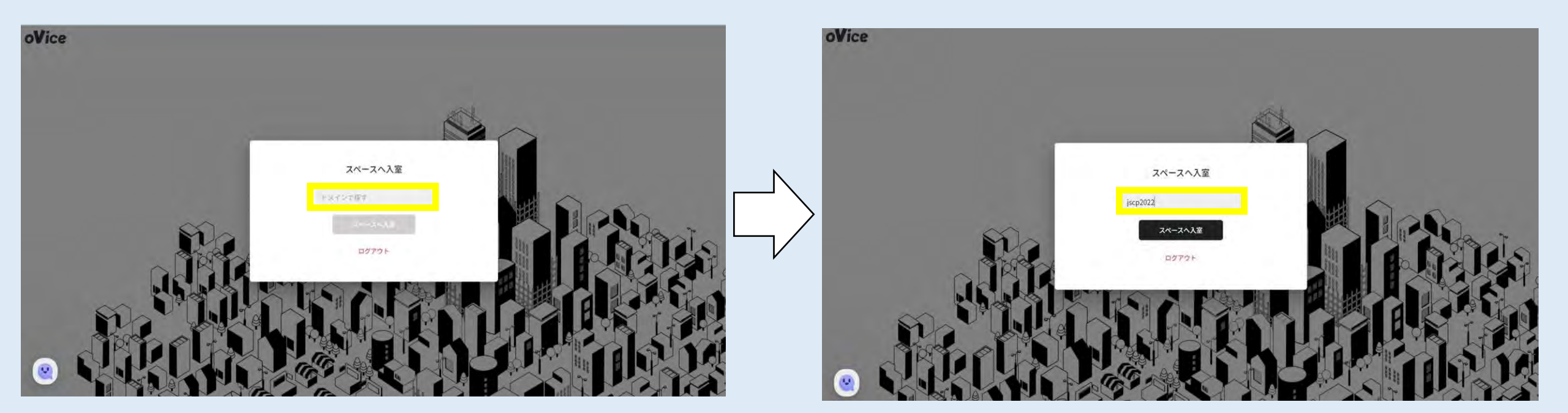

#### ここまでが「会員登録」の流れです。

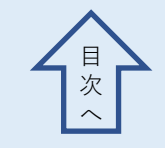

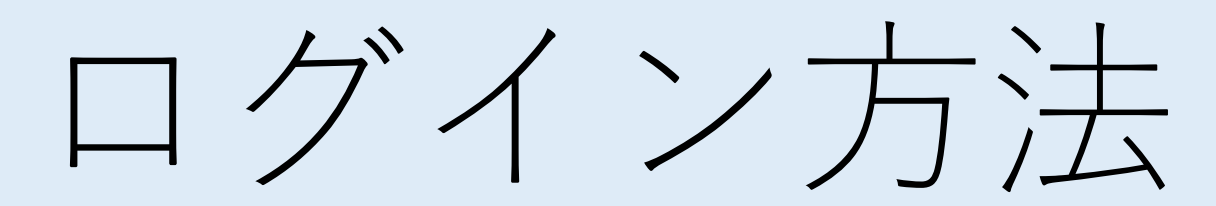

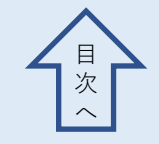

<u>https://jscp2022.ovice.in/</u> ←こちらにアクセスするとログイン画面 が開きます。

#### ・そのまま入室せずに、「ログイン」をクリックしてください。

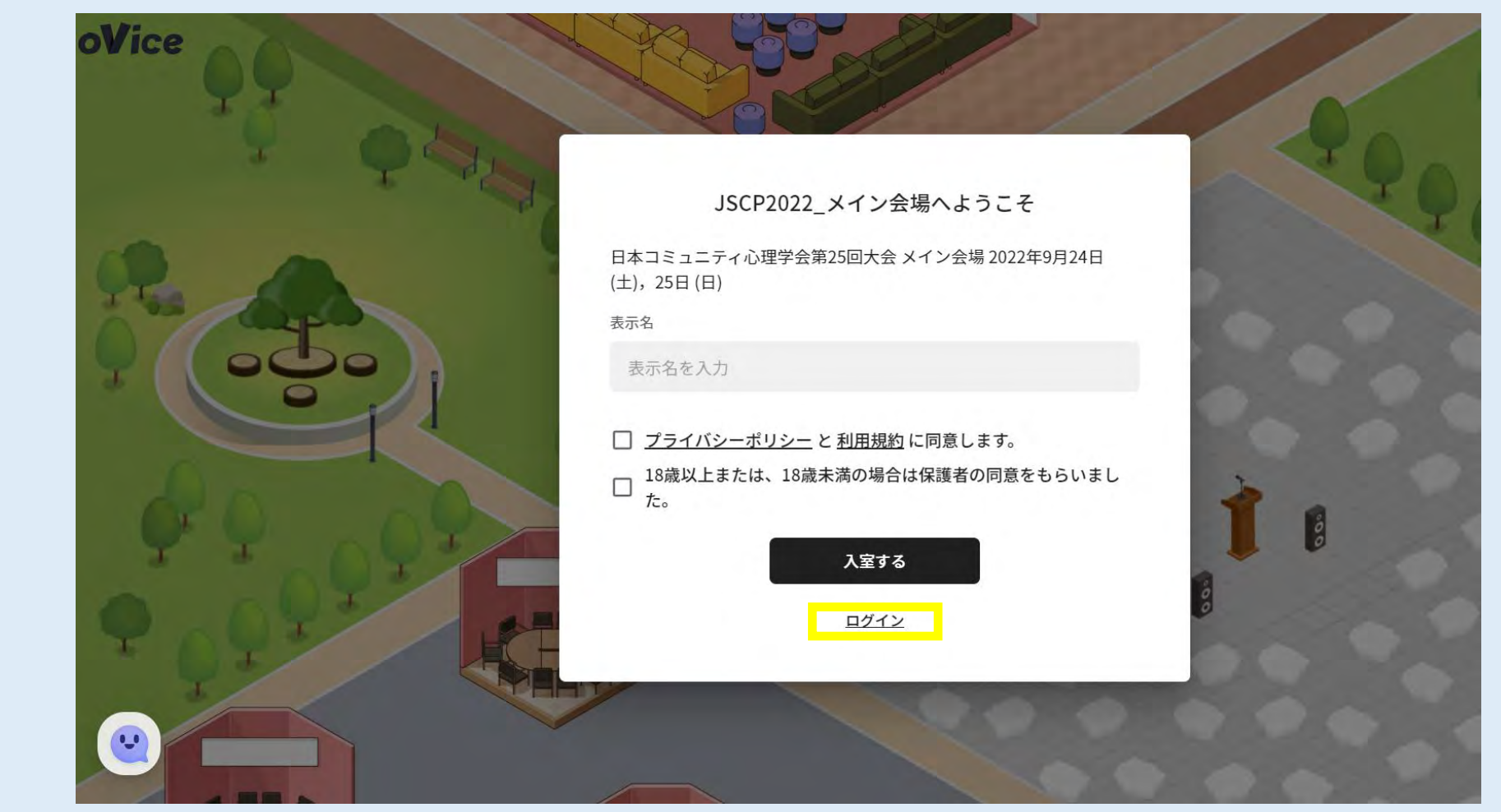

 下の画面が出ましたら、先ほど登録した『メールアドレス』と『パス ワード』を入力して、『ログイン』をクリックしてください。

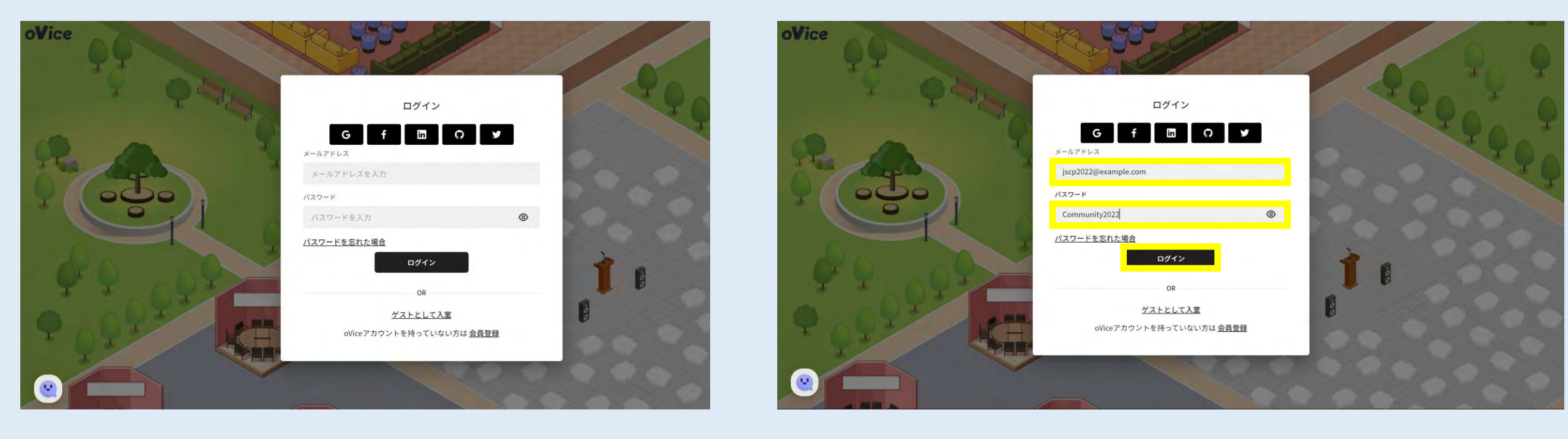

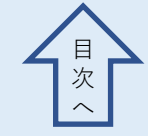

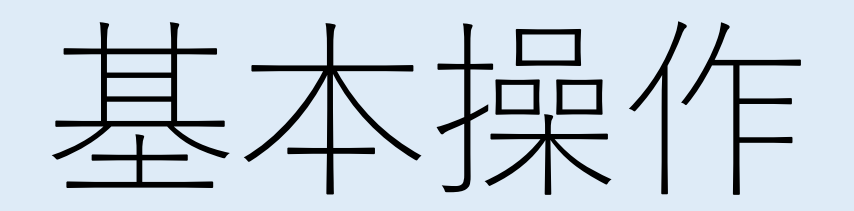

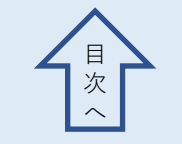

よくあるトラブルの対応

(1) 動作が不安定、変更が反映されないなどの不具合があった場合は、 ページの再読み込みをしてください。

(キーボードのF5か、Chromeのアドレスバーの左のボタン)

(2) 声が入らない、音が聞こえない、顔が映らない等の不具合があれば、 「設定」の「カメラ・オーディオ」タブで、マイク、スピーカー、カ メラが正しく選択されているか、音量等が適切かを確認してください。 (本マニュアル「<u>④ カメラをONにする</u>」)

#### よくあるトラブルの対応

(3) 画面共有がうまく行かない

→最小化しているウィンドウは共有できません。デスクトップ上に 共有するウィンドウを開いてから操作してください。

→ パワーポイントの共有には、事前にアプリケーション上で設定が 必要です。「<u>10画面共有する</u>」を参考に設定してください。

(4) カメラ映像や画面共有等の表示がウィンドウが邪魔で会場の様子が 見えない、カメラ映像と画面共有が重なっていて見えない

→ oVice内の全てのウィンドウは大きさや位置を自由に変更 できます。

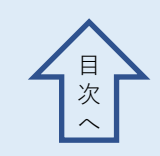

はじめに

- oViceはGoogle Chromeでの利用が推奨されています。
   ブラウザによっては、oViceに参加・視聴ができない場合があります。
   (Edge等でも動作しますがこのマニュアルではChromeを使用して説明しています。動作環境の詳細はこちら)
- •スピーカー、マイク、ウェブカメラを使用します。ご準備ください。
- ・画面が小さいと操作しにくいので、スマートフォンでの利用は推奨しません。パソコンまたは画面の大きいタブレットを利用することをお勧めします。

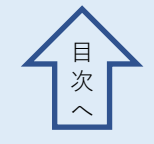

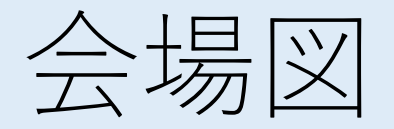

・こちらが今回の会場です。
・会場に入場すると「クリックして開始」と表示されます。
クリックすると会場に入ります。
・最初は会場の左上、黒丸の位置に入ります。

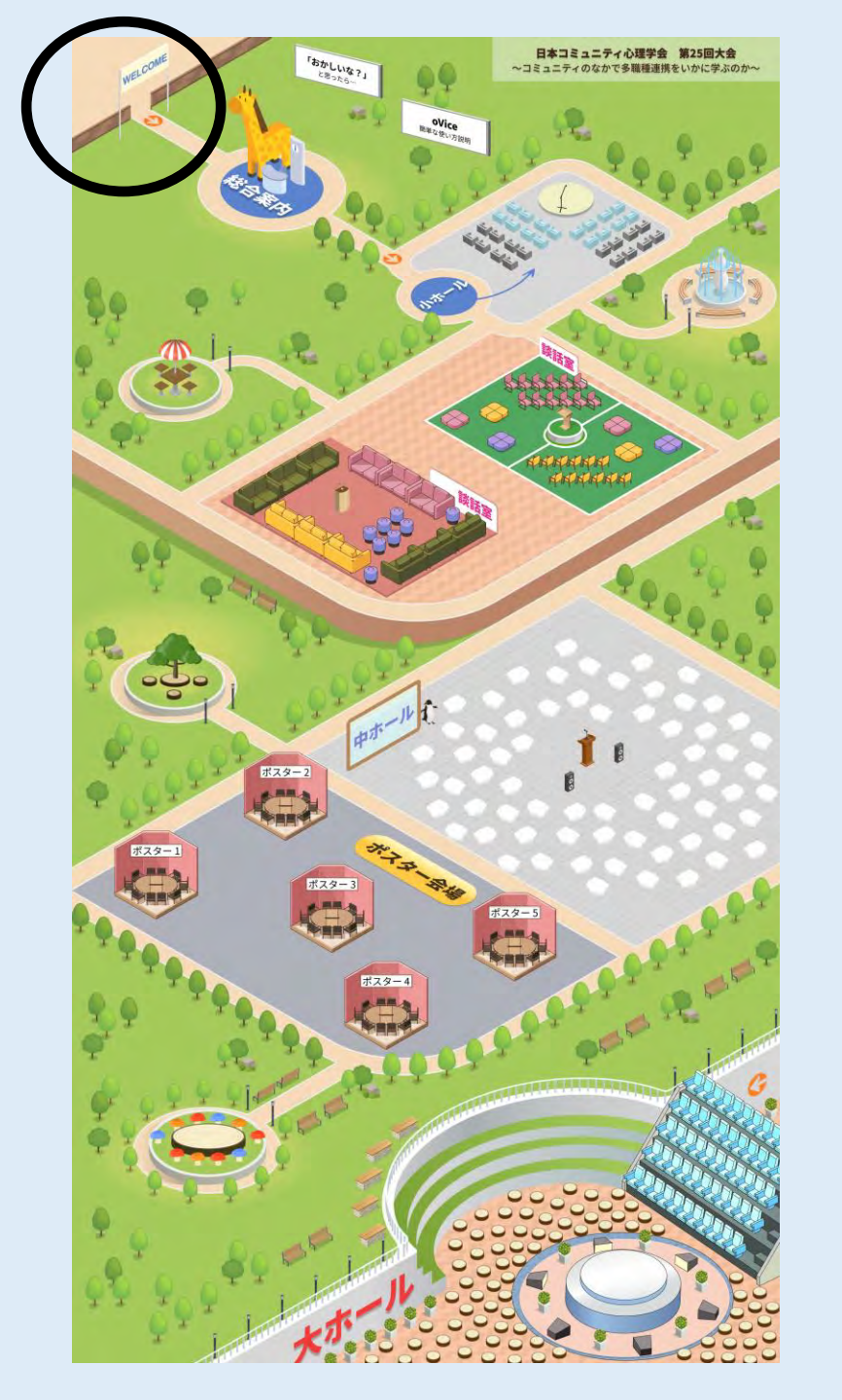

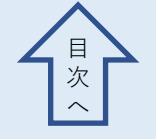

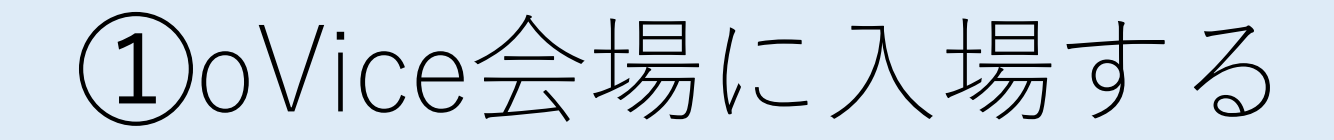

会場に入場すると、「マイク・カメラの使用の許可」、「通知の表示」が求められます。

「許可」をクリックしてください。

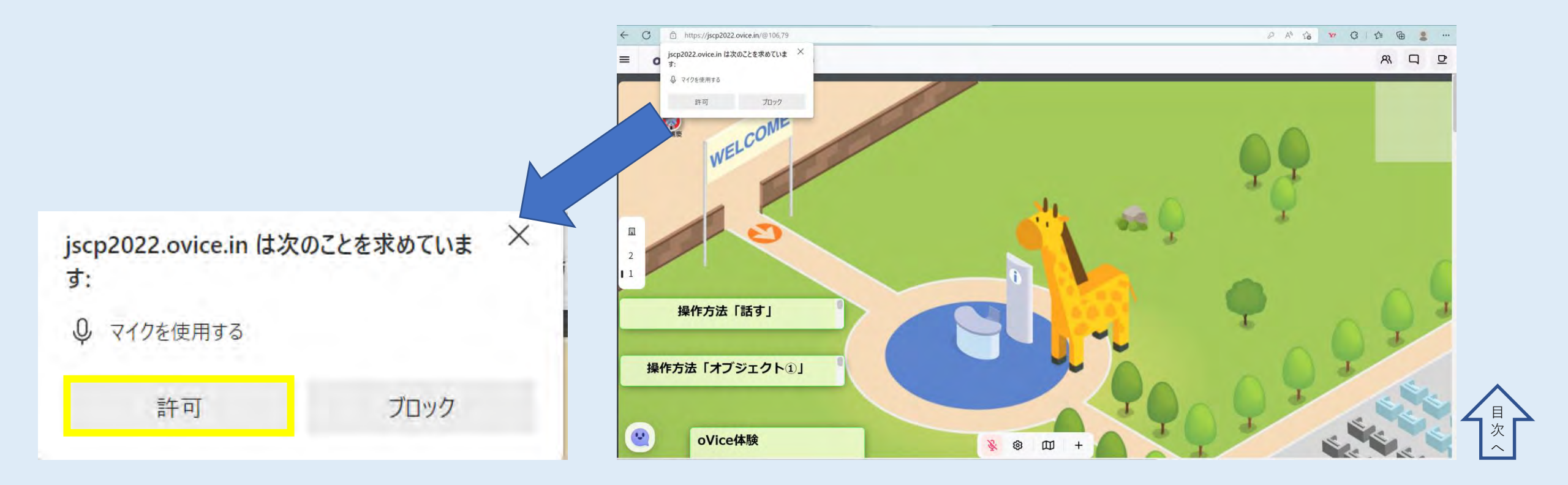

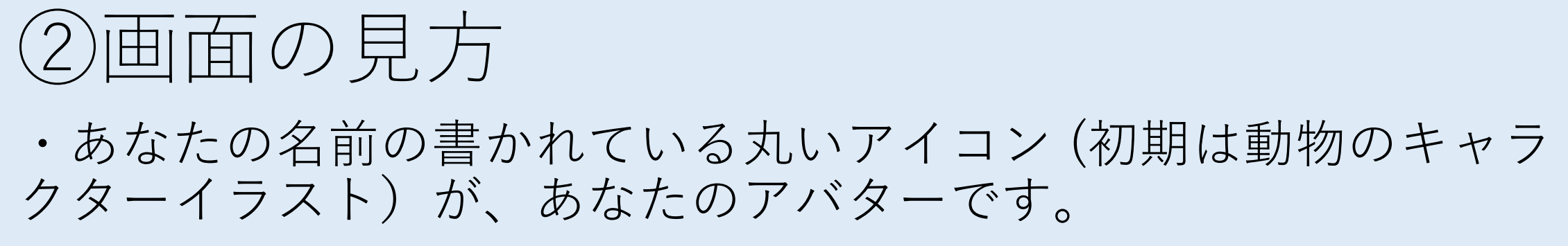

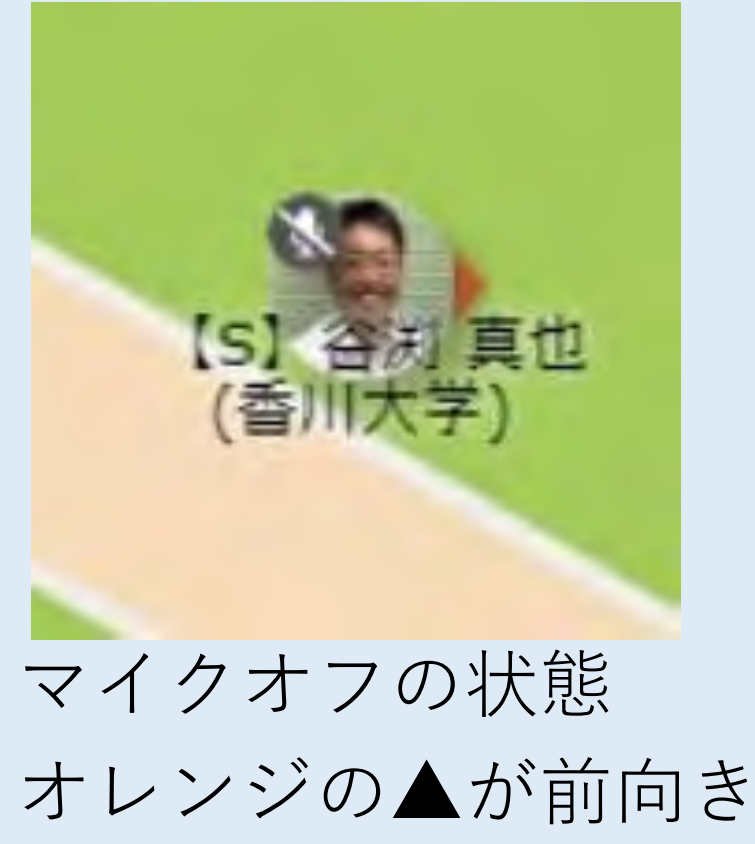

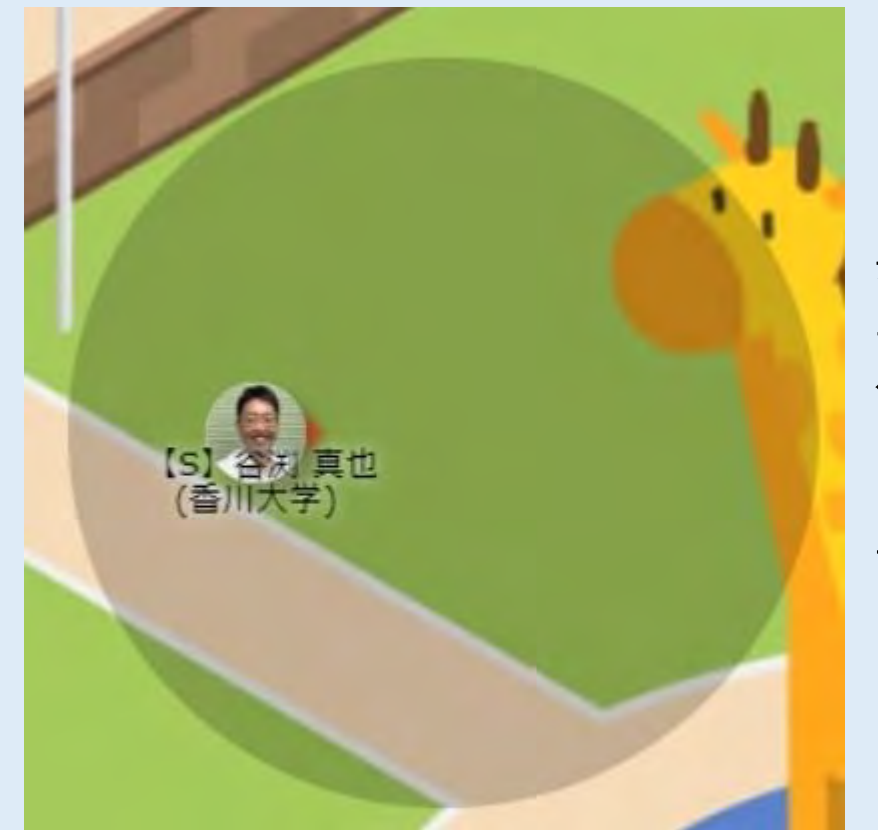

マイクオン 黒い丸の範囲に 声が届きます

前向きは遠く まで届きます

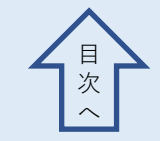

### ※入室後に名前を変更する場合

・自分のアバターをクリックするとプロフィール編集画面になりま す。名前は「氏名・所属」としてください。

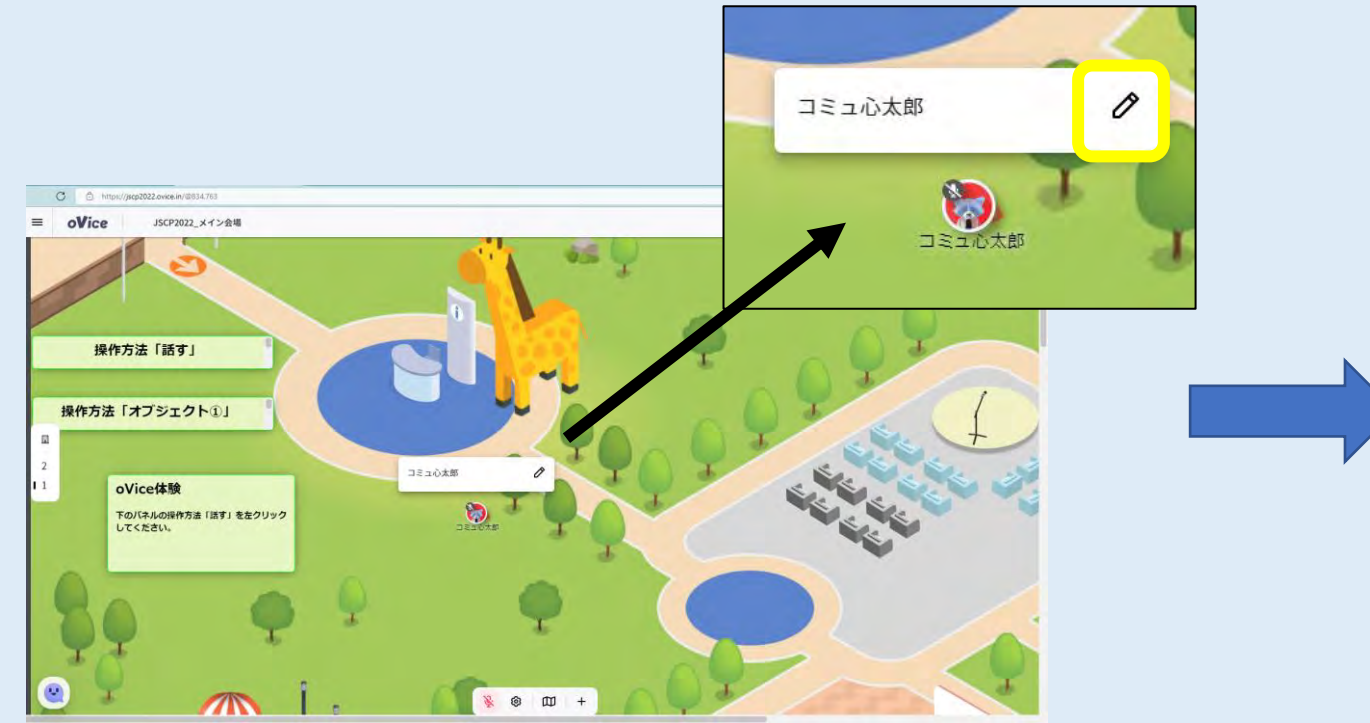

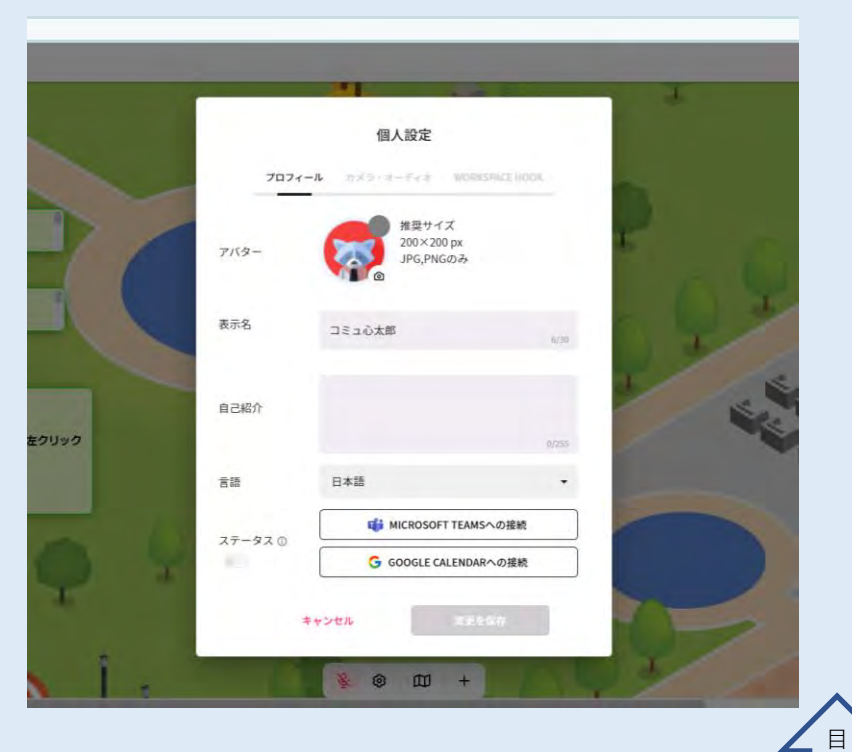

次

## ※入室後に名前を変更する場合

 ・プロフィール編集画面で名前を入力し、「変更を保存」をクリック すると変更できます。また、アイコンの画面を変えることもできます。(画像は一度変えると動物イラストに戻せません)

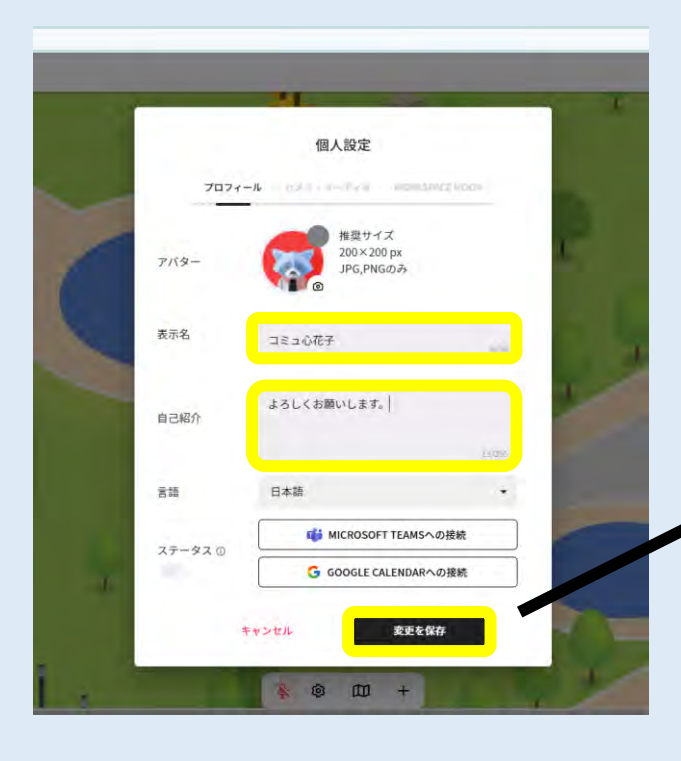

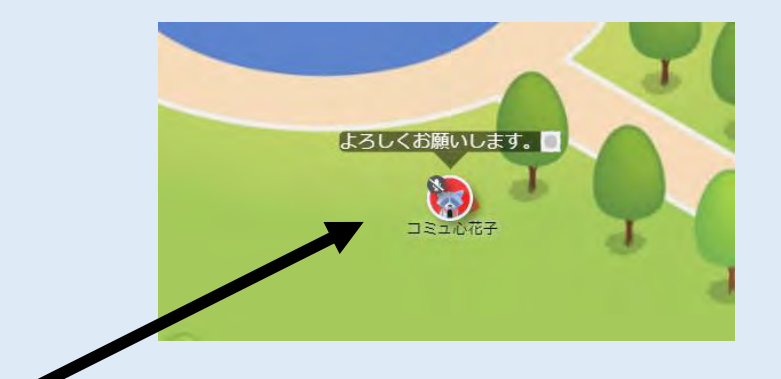

「自己紹介」を編集すると、アイコンにカーソル を合わせた時にその文が表示されます。

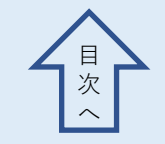

## ②画面の見方

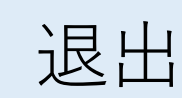

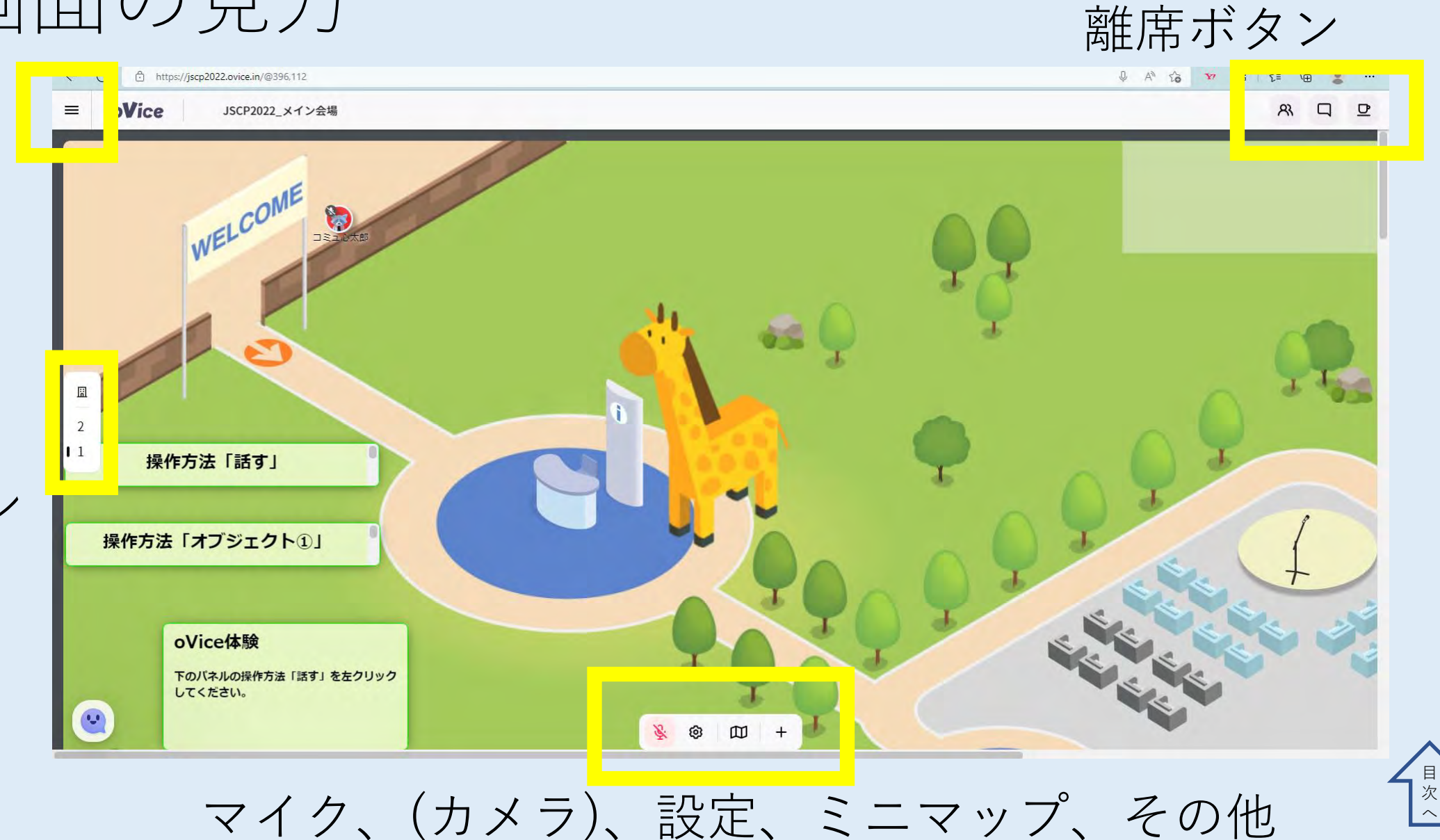

ユーザーリスト

チャット機能

階数選択 2階: 集い 1階:メイン

### ②画面の見方

・入場直後は会場全体の一部しか画面上には見えていません。
 ・上下・左右にスクロールバーを移動させることで会場全体を見ることができます。

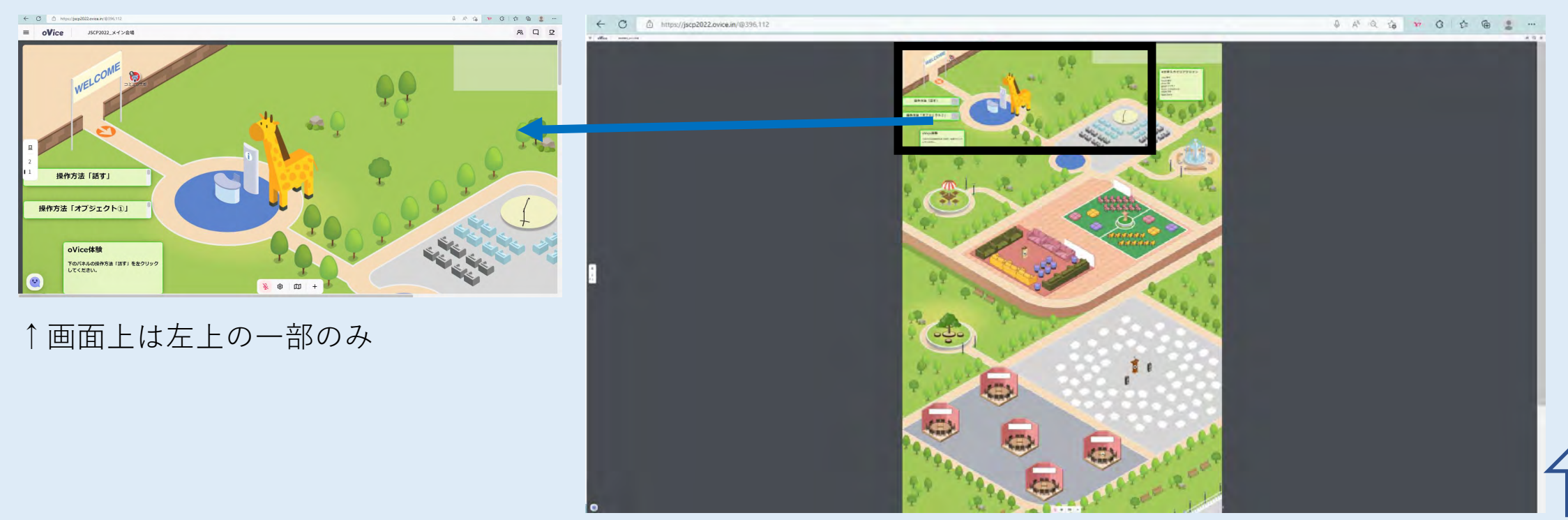

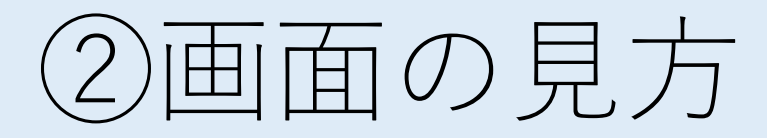

## ・会場全体を縮尺を変えたい場合は、Chromeの右上の3点ドットを選択し、ズーム機能を利用してください。

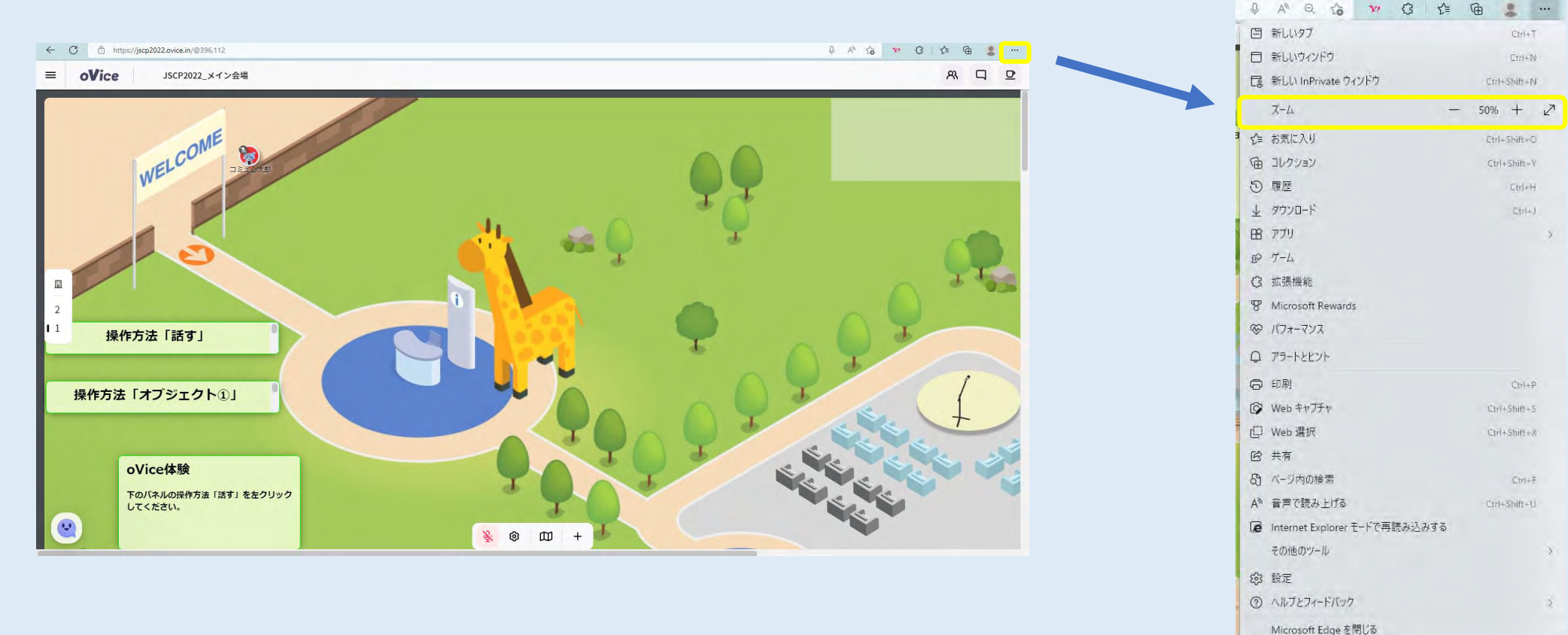

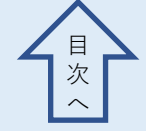

### ②画面の見方

#### ・ズームの数値はお好きな数値にしてご利用ください。 以下はズームが50%の時の画面です。

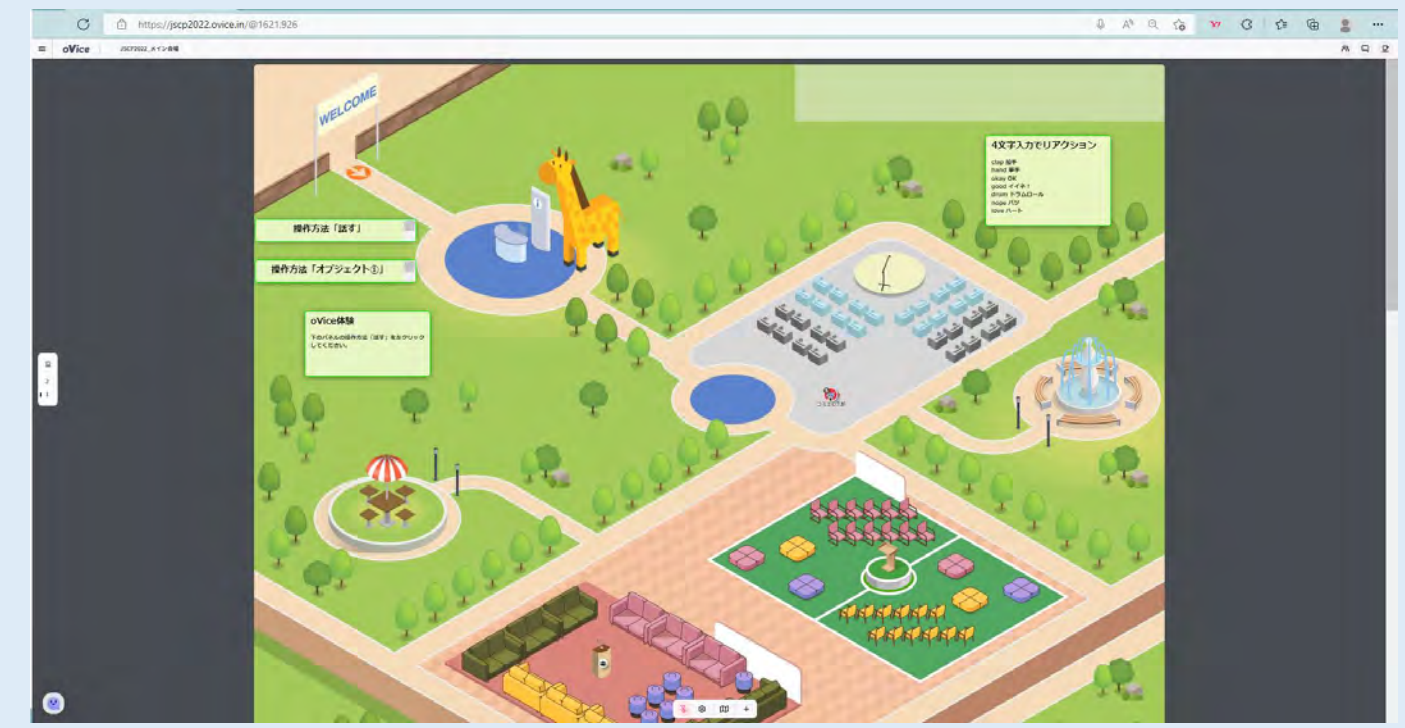

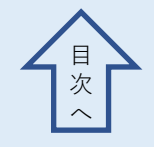

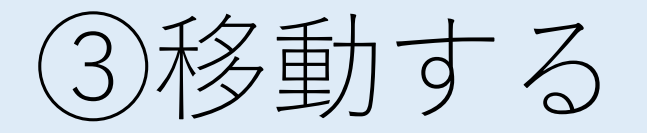

- ・移動したい場所をダブルクリック(左)で移動できます。
- ・アバターをドラック&ドロップ(右)で移動できます。
- ・パソコンのキーボードの矢印キーでも動かせます。

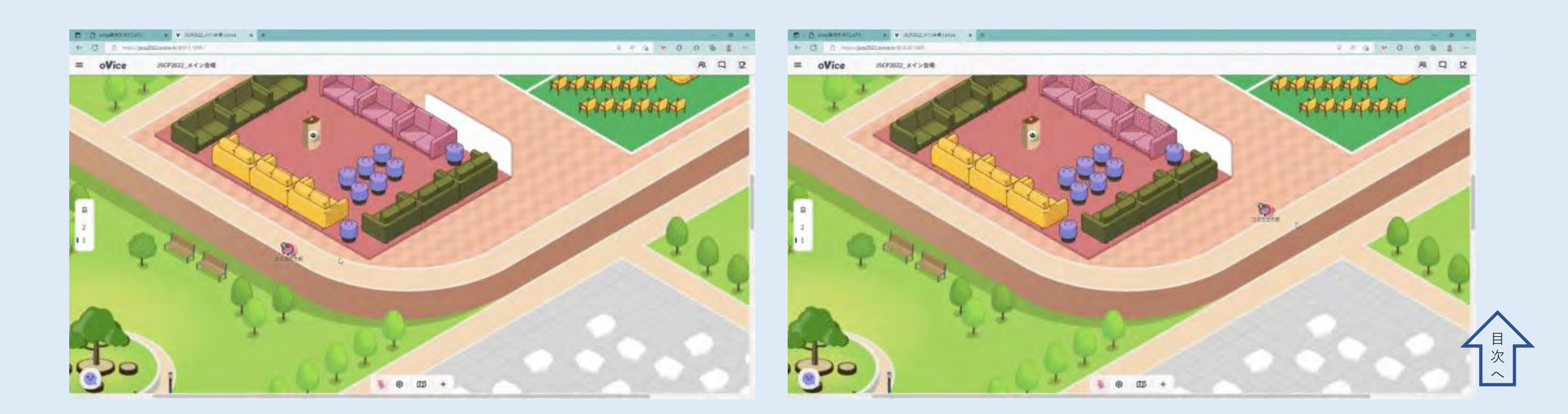

#### ④マイクをONにする

中央下部のマイクのマークでマイクのON/OFFを切り替えます。
 自分のアバターの周りの黒い円があなたの音声が届く範囲です。
 お互いの黒い円が重なっていれば会話できます。

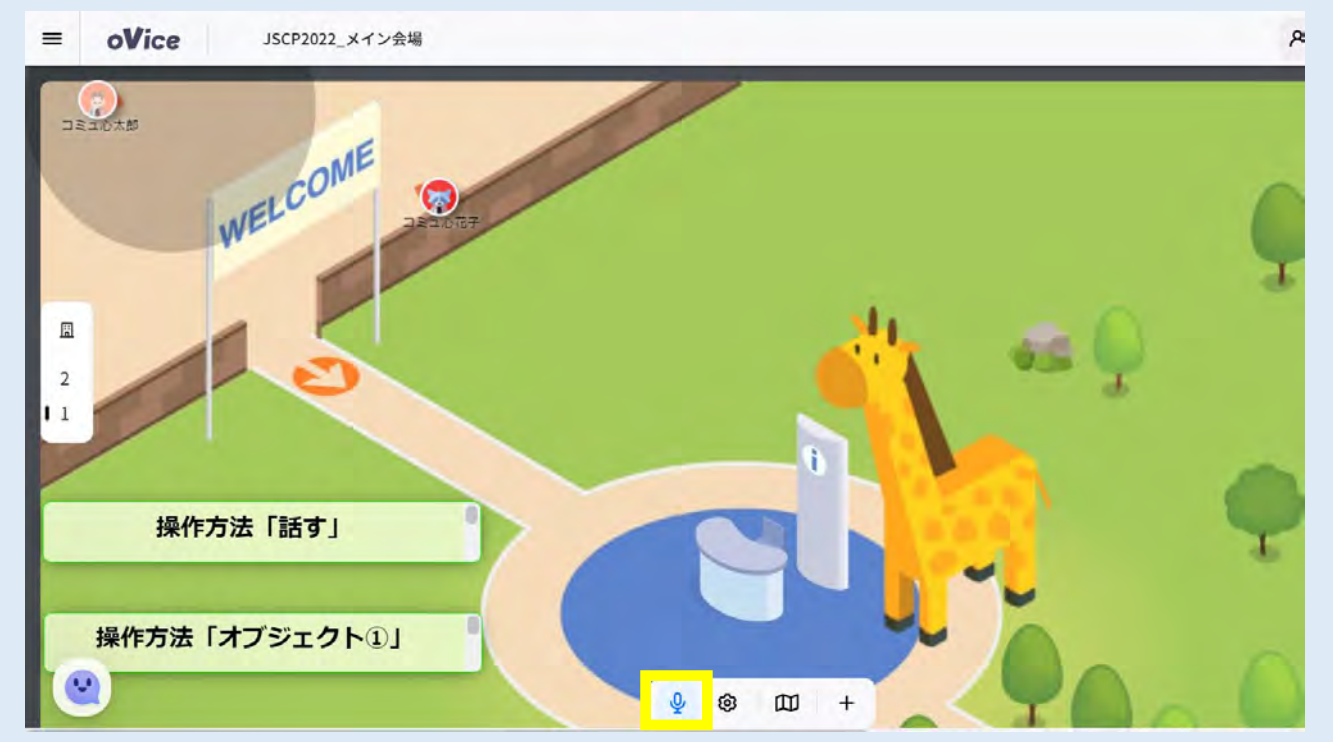

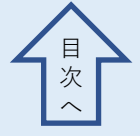

#### ④マイクをミュートにする

中央下部のマイクのマークをクリックすると以下の通りになります。
 ミュートにすると、あなたの音声は周りに聴こえません。

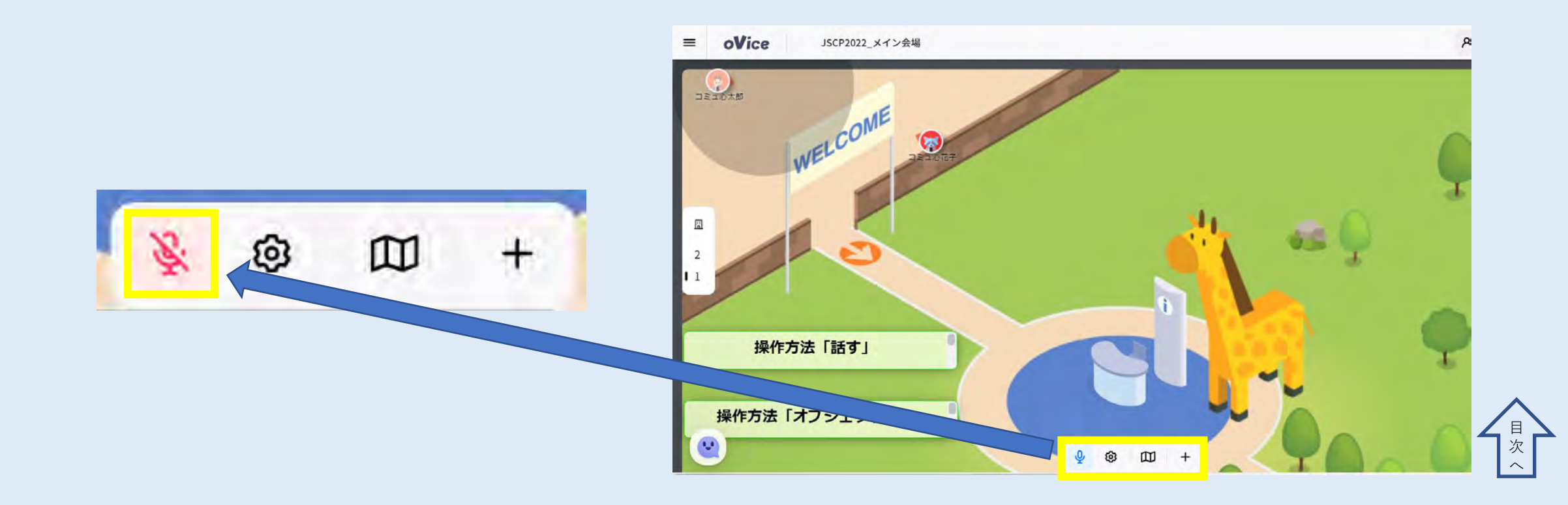

#### ④カメラをONにする

下の歯車のマークをクリックすると、個人設定の画面になります。
 「カメラ・オーディオ」でカメラなどの設定ができます。

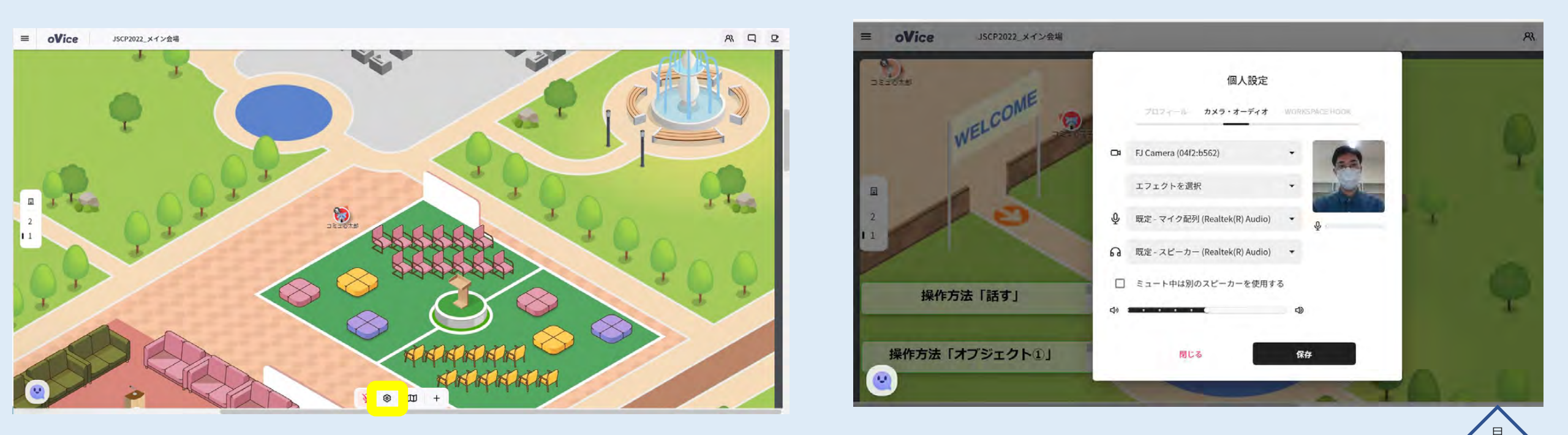

#### ④カメラをONにする

 ・背景の設定は、以下の箇所から「背景をぼかす」や「背景をグレーに する」に設定できます。設定ができましたら。「保存」をクリックして ください。

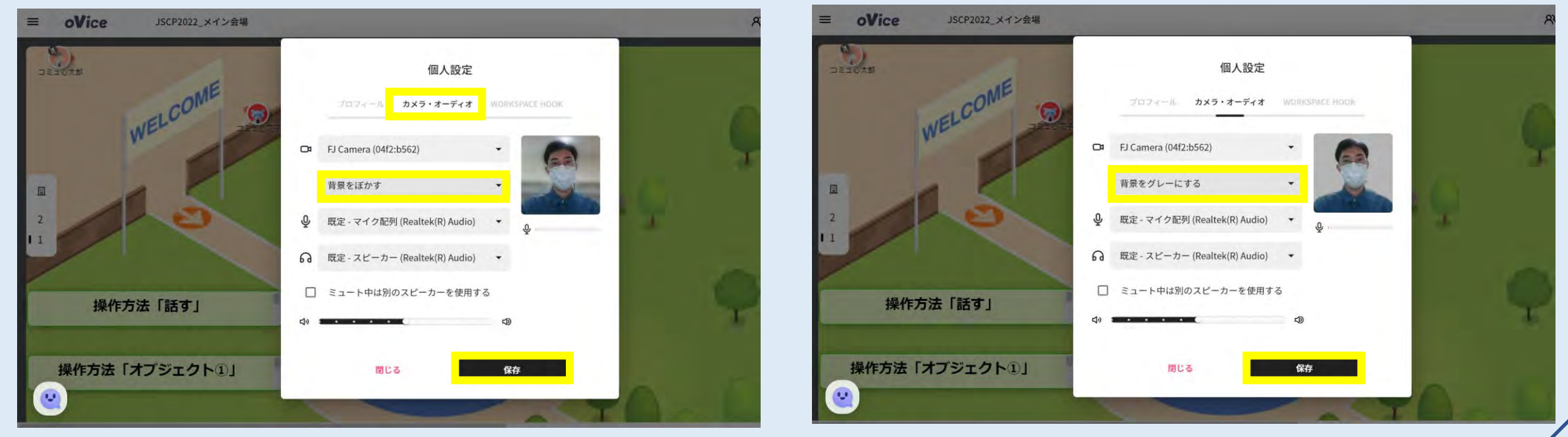

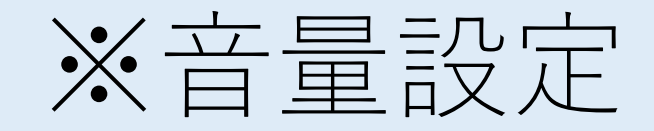

# 「カメラ・オーディオ」の画面から、音量の設定をすることも可能 です。以下の箇所から、音量を調節できます。設定ができましたら。 「保存」をクリックしてください。

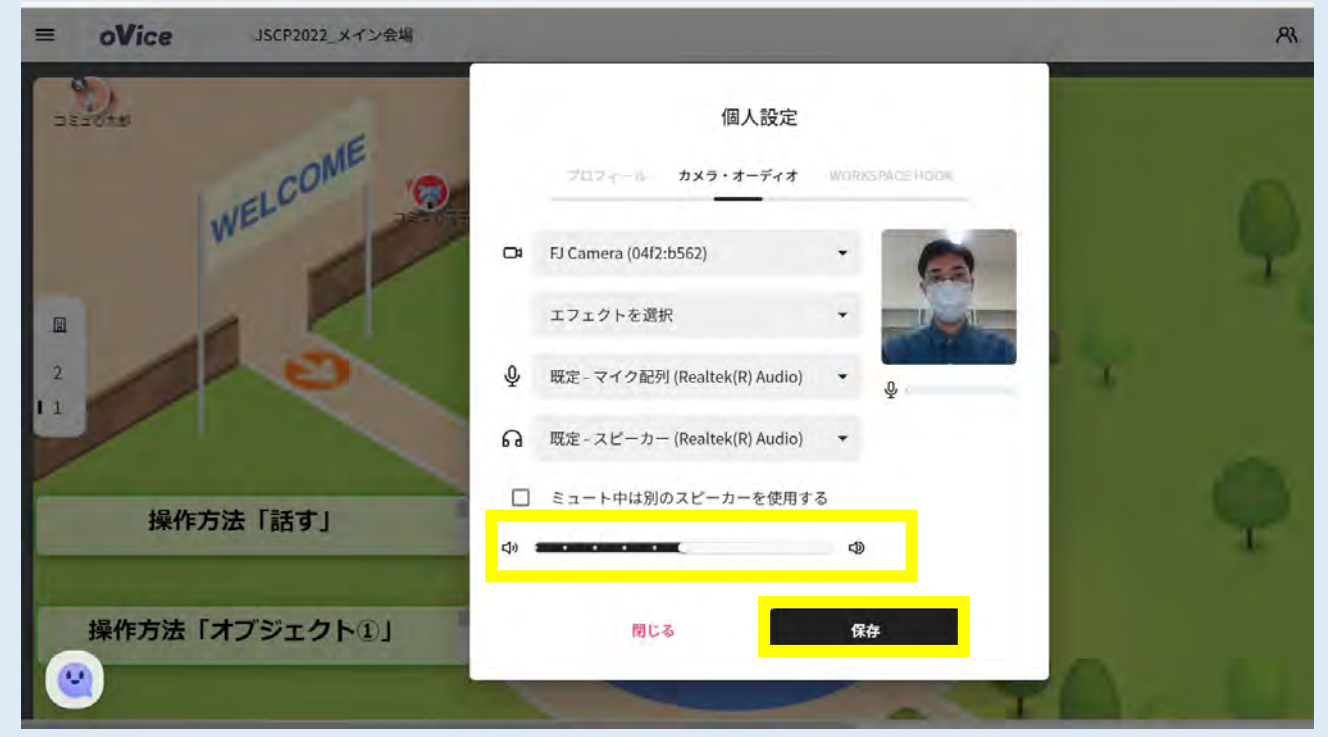

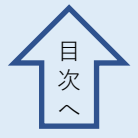

(5) ミニマップ

# ・ミニマップを使用すると、会場を部分的ではありますが、広くみることができます。移動したい先をクリックすれば、その場

所まで移動します。

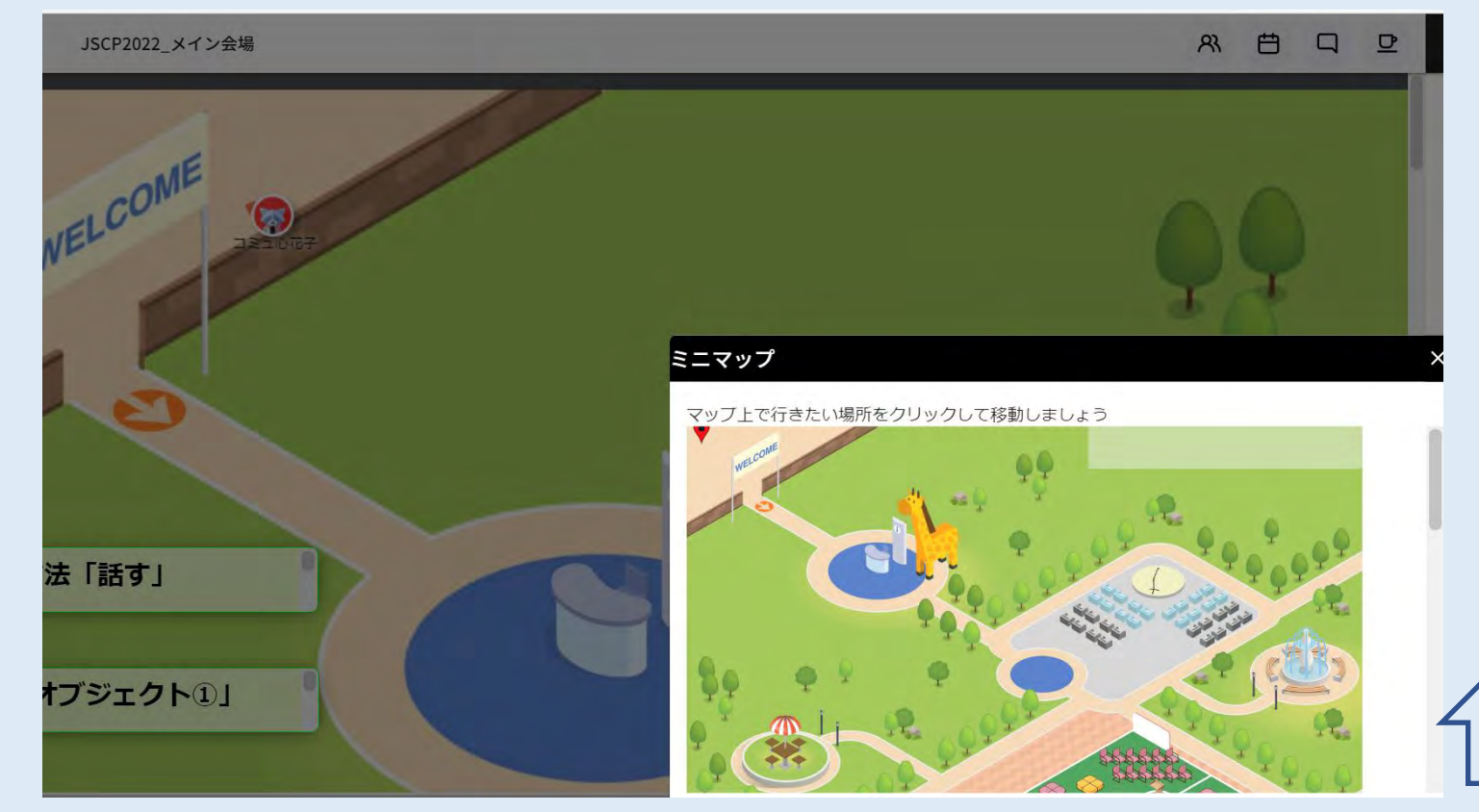

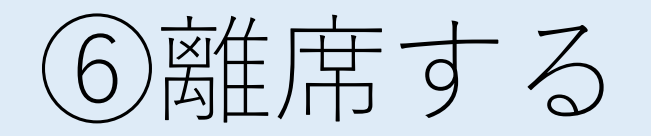

・パソコンの前から離席する場合は、画面右上のマグカップマークをクリックしてください。離席モードになり、会場から一時的に離れることができます。

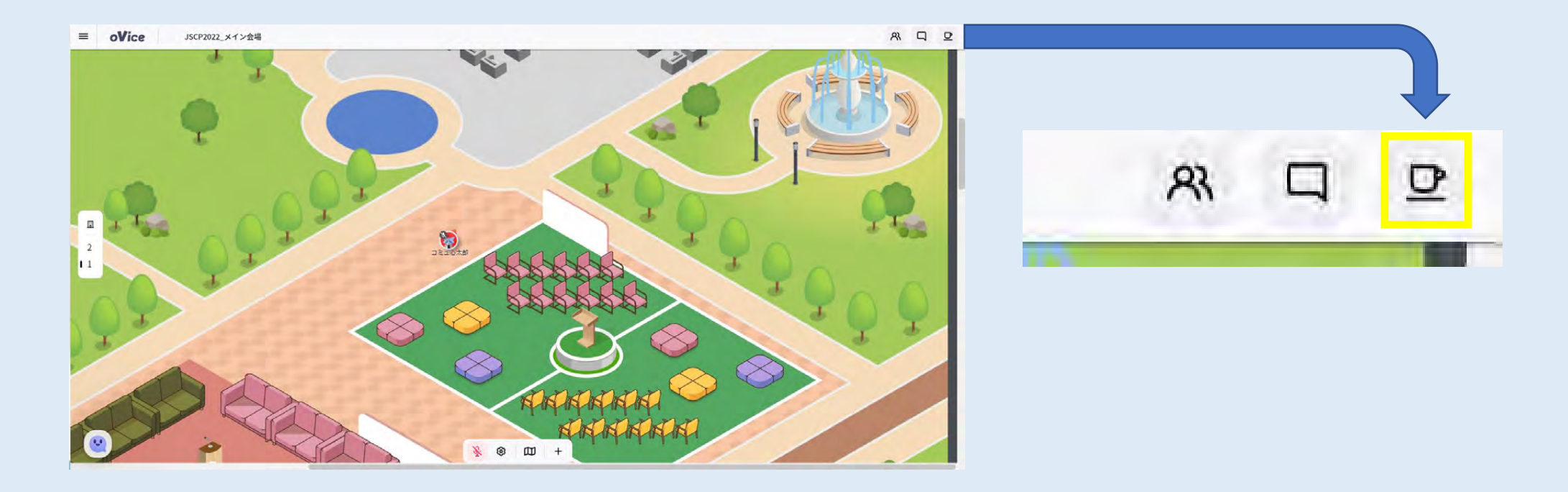

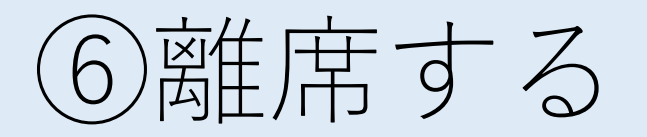

# ・離席モードの時は以下のような画面になります。 他のメンバーにコメントを残すこともできます。

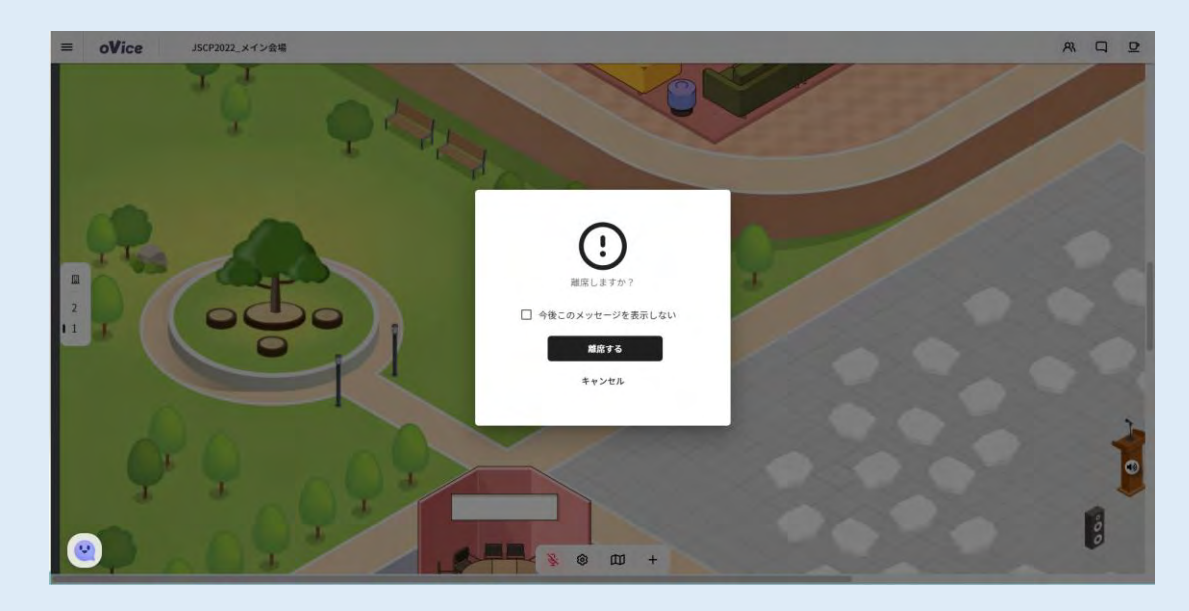

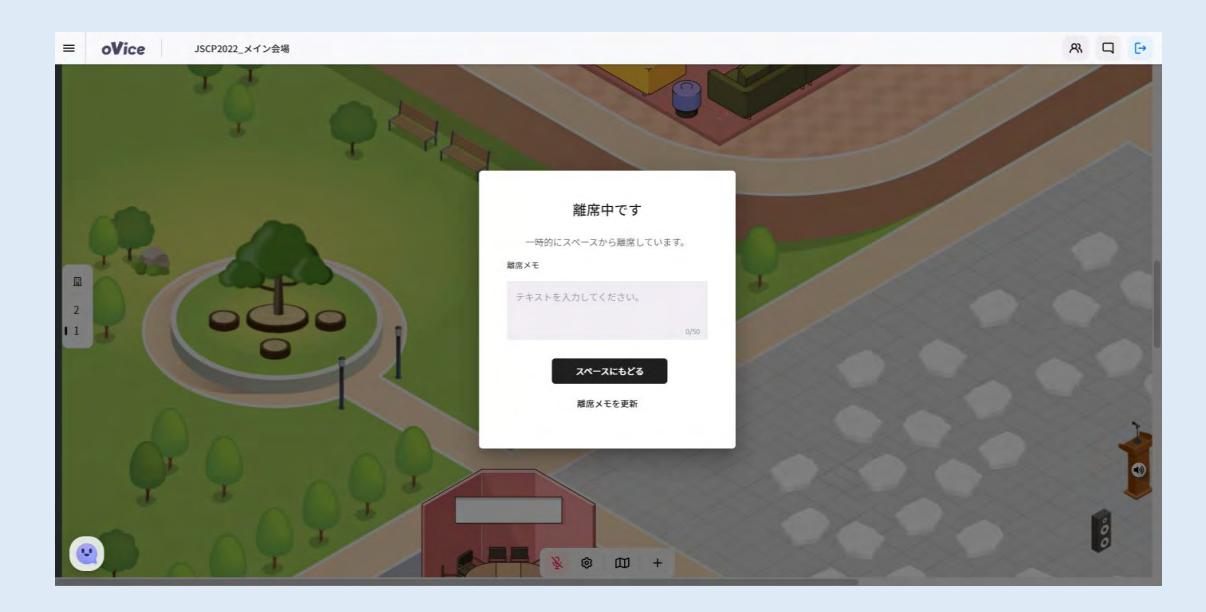

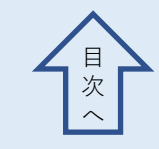

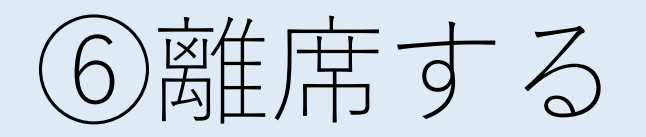

# ・メモを残す場合、コメントを記入した後に「離席メモを更新」 をクリックすることで、更新されます。

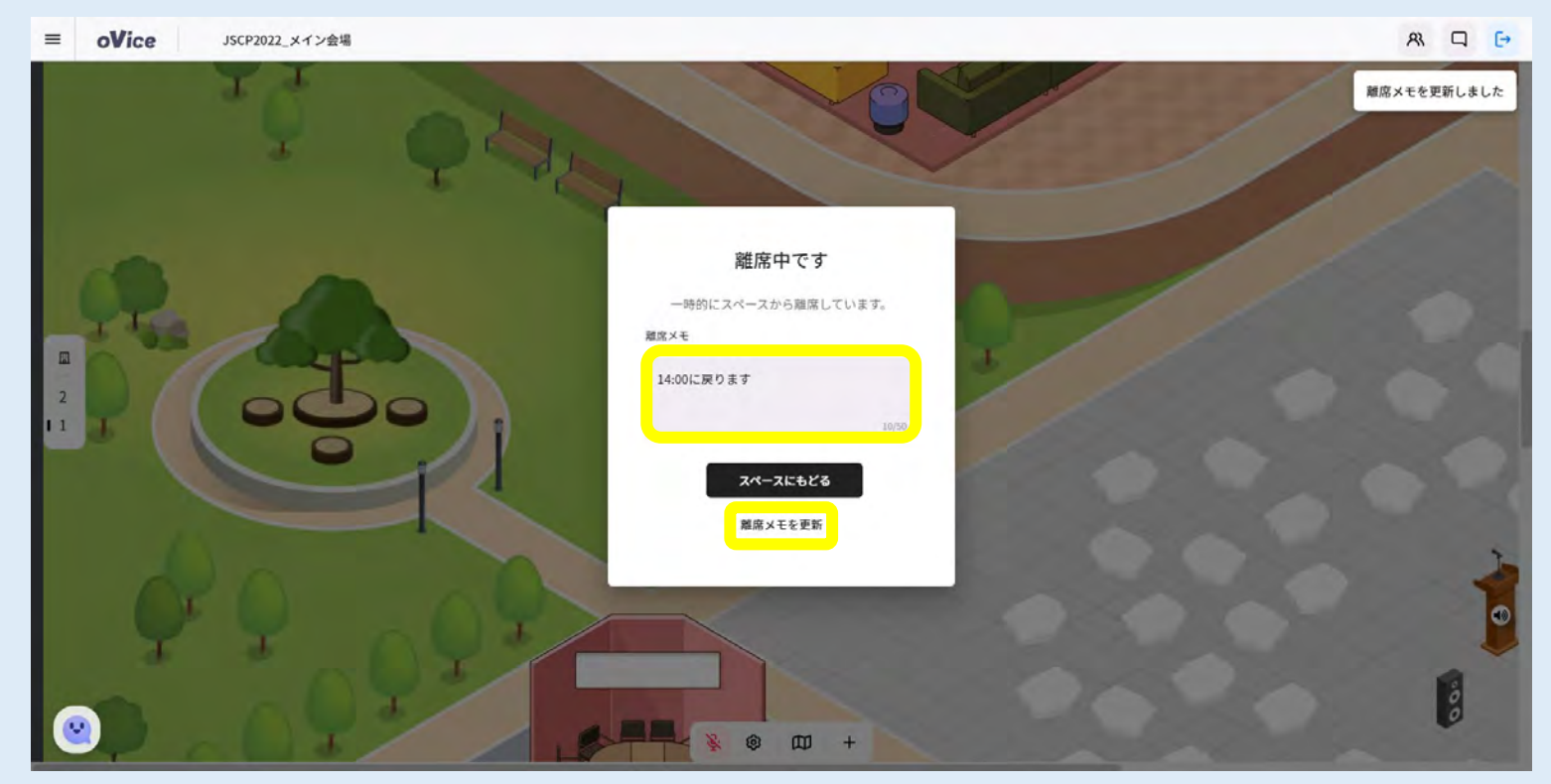

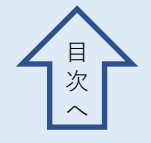

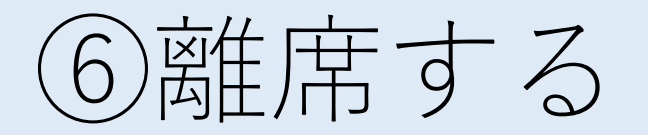

- 「スペースに戻る」をクリックすることで、離席モードを解除 できます。
- ・解除した場合、離席する直前にいた場所に現れます。

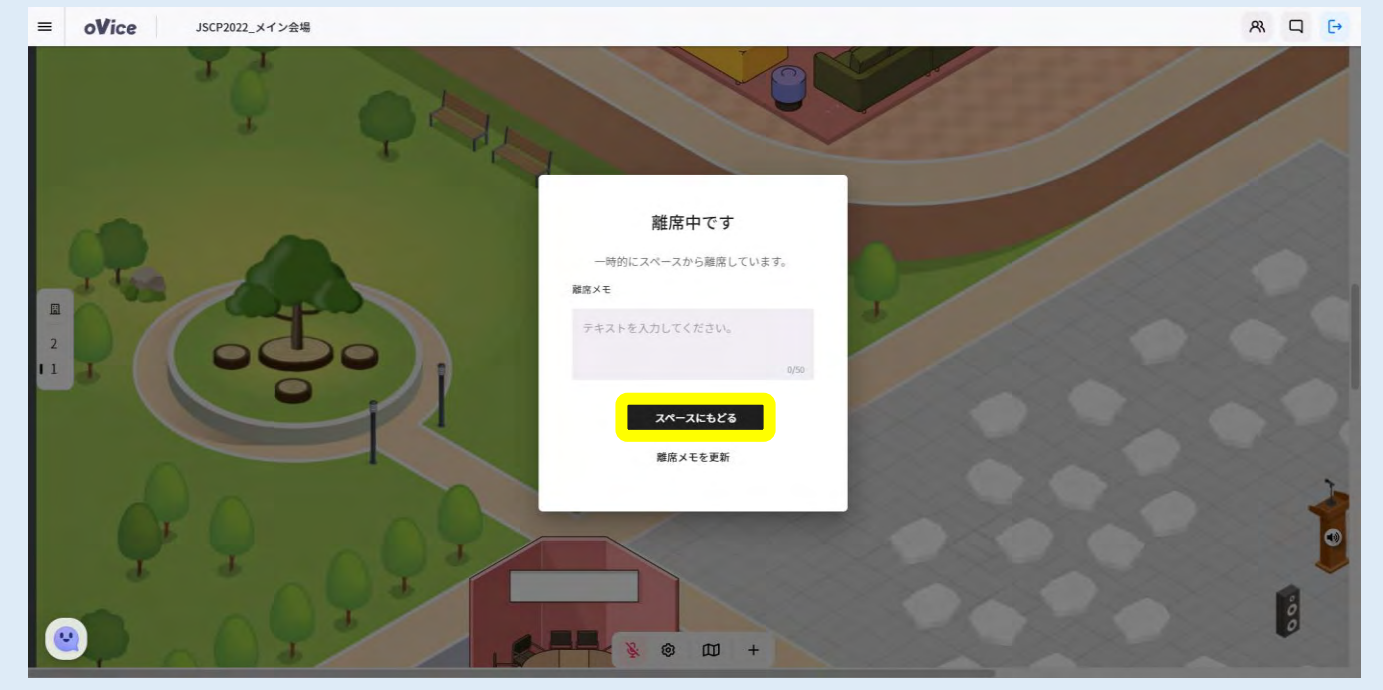

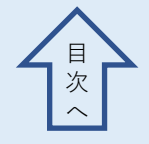

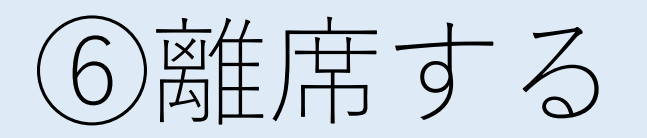

表示されます。

- ・右上の人のマークをクリックすると、離席しているかどうかが 分かります。
- ・離席中の方がコメントを残している場合は、そこにコメントが

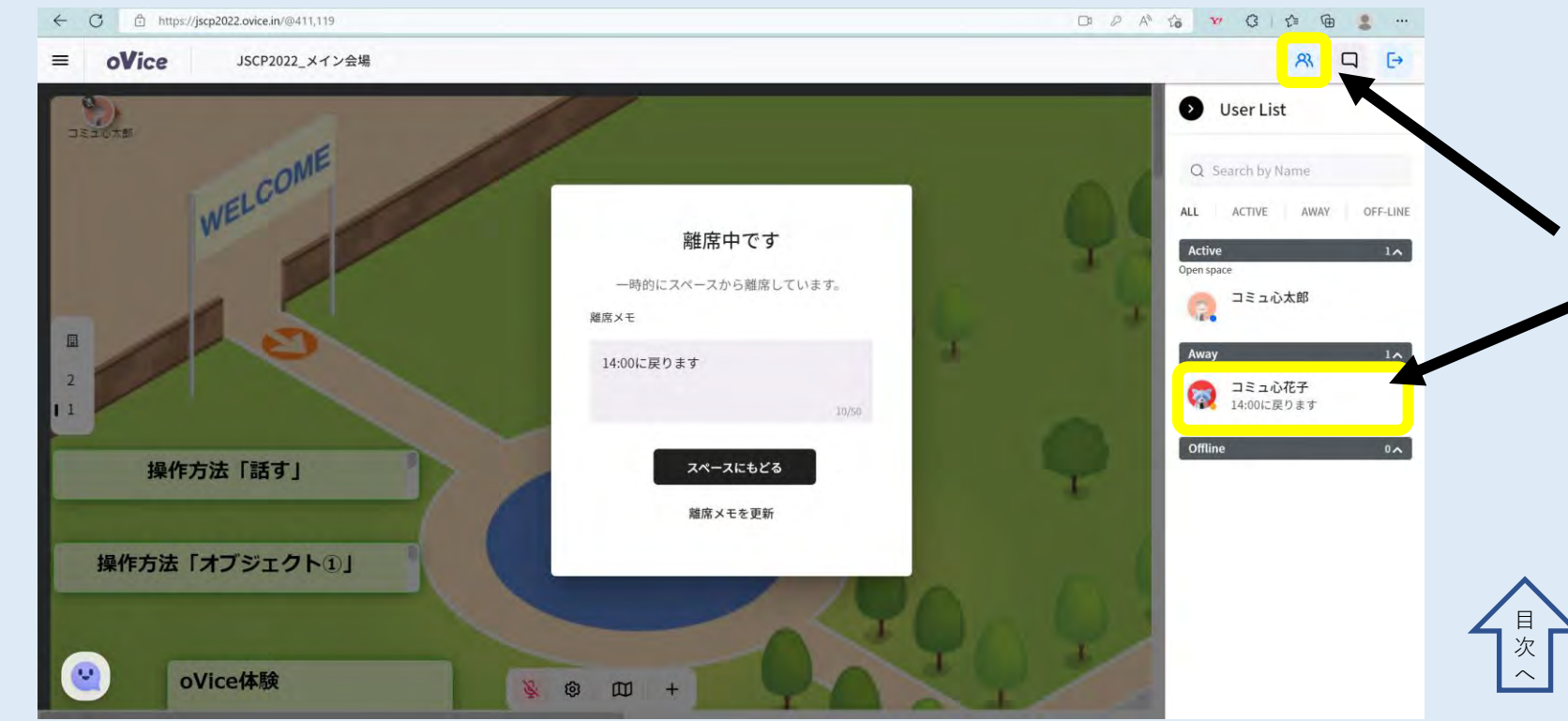

### ⑦チャット機能を利用する

#### ・画面右上にある吹き出しマークをクリックします。

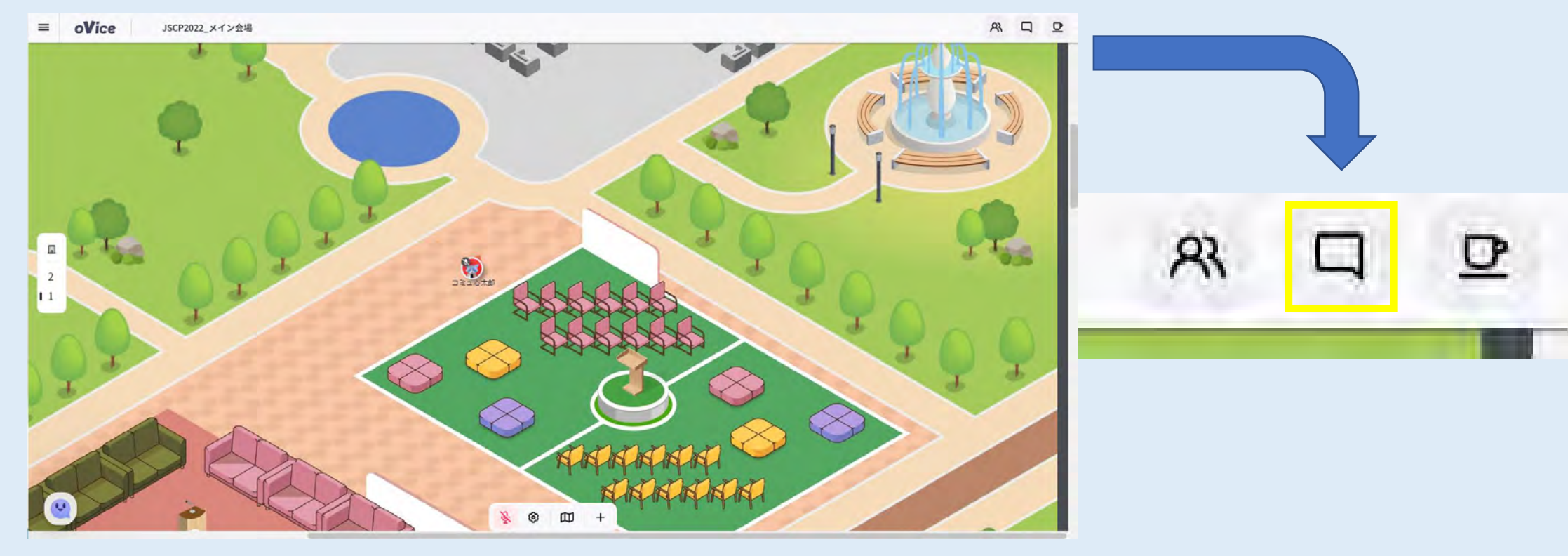

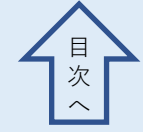
#### ⑦チャット機能を利用する

# チャットボックスを開きます。送りたい内容を記入し、「紙飛行 機マーク」をクリックすると、チャットを送ることができます。

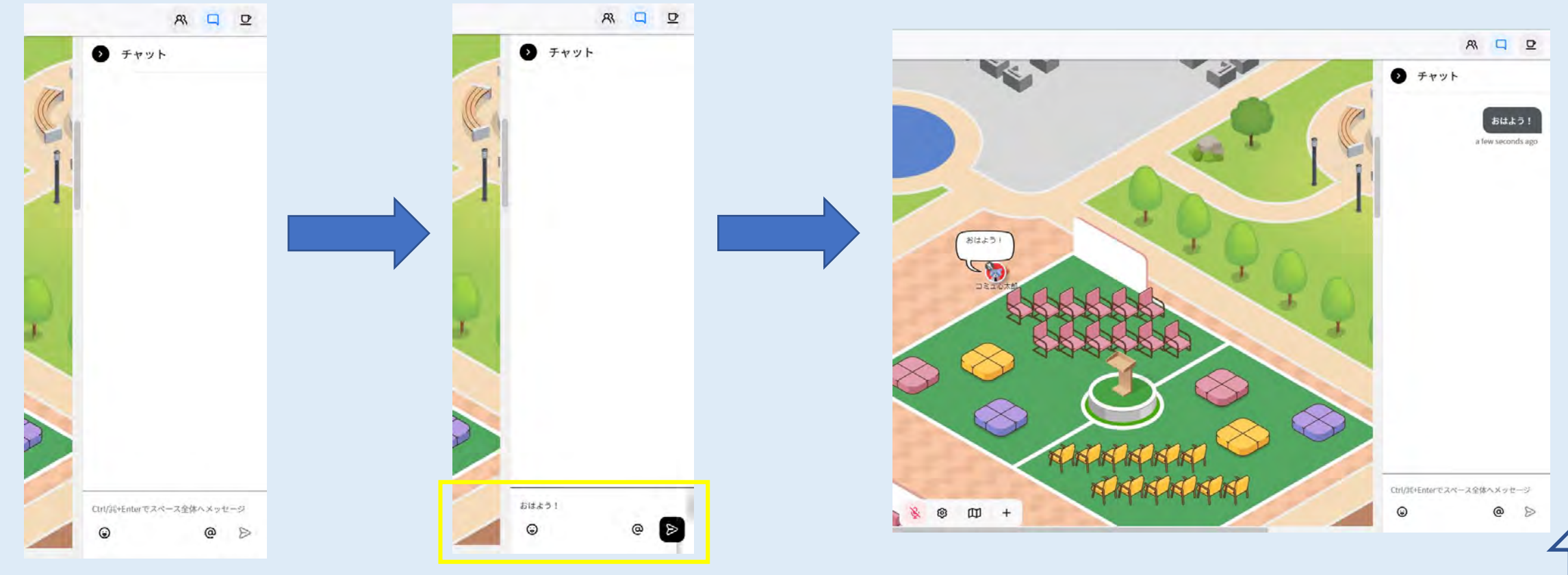

#### ⑦チャット機能を利用する

#### ・「@」マークを押すことで、相手を選ぶこともできます。 その際、文字の前に「@〇〇」と表記されます。

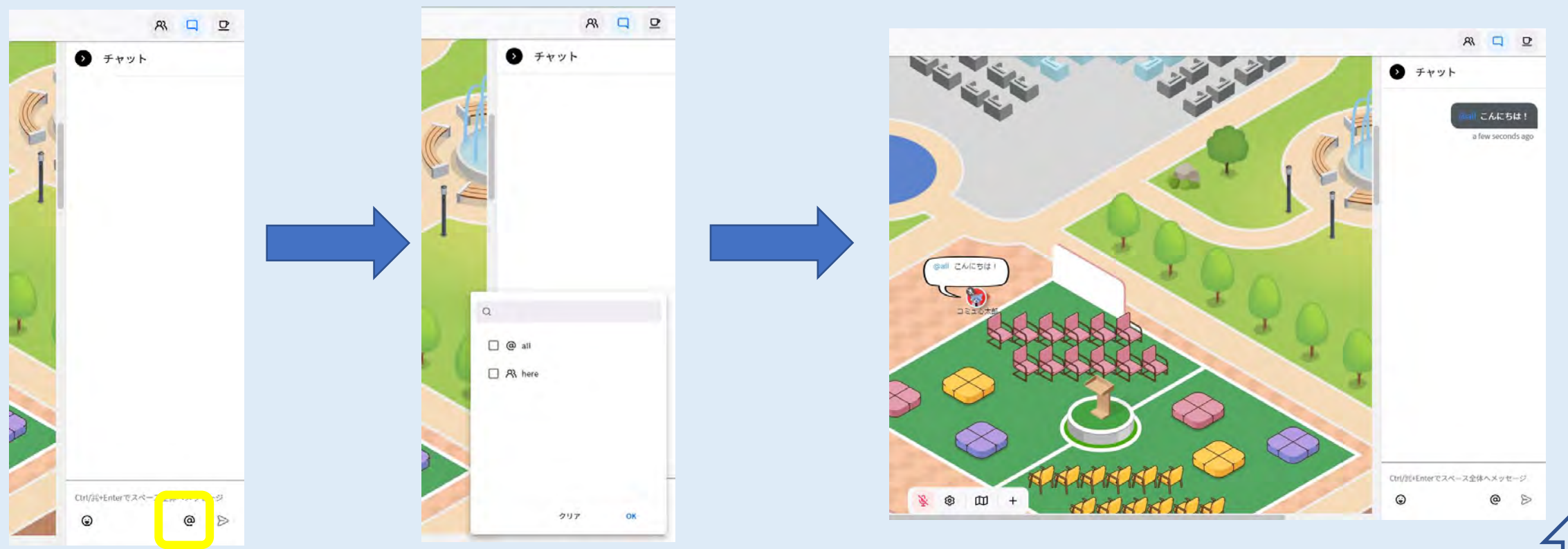

目次

### ⑦チャット機能を利用する

・送信した文字を削除したい場合、チャット欄にある発言にカーソ ルを合わせると、ゴミ箱マークが出ますので、それを押してくだ さい。確認画面が出ますので、「削除する」を押してください。

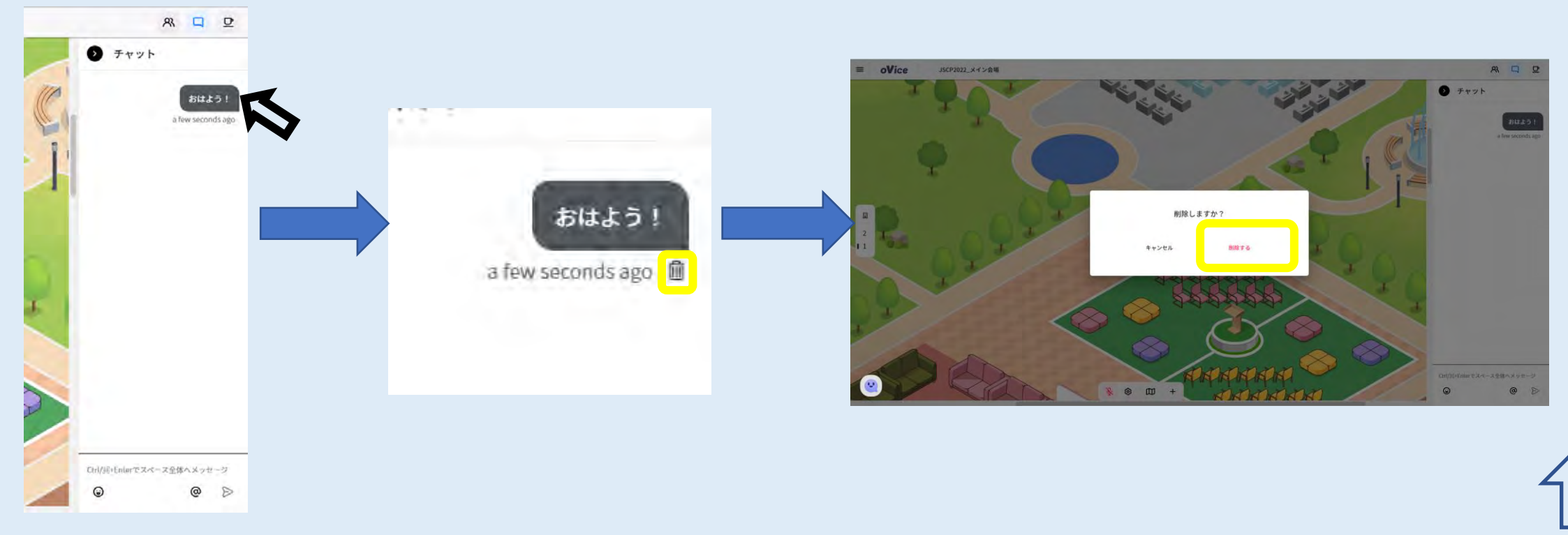

### ⑧リアクションする

チャット機能を利用していない状態でパソコンのキーボードで以 下の4文字を打つと、アバターがアクションします。 clap → 拍手の絵文字 mが出て「ぱちぱち」鳴ります。 hand  $\rightarrow$  手を挙げる絵文字  $\mathbf{O}$  が出て「ブン」と鳴ります。 okey  $\rightarrow$  OKの絵文字  $\Im$  が出て「ブン」と鳴ります。  $good \rightarrow Goodの絵文字 / h が出て「ブン」と鳴ります。$ drum → ドラムの絵文字 ¥が出てドラムロールが鳴ります。 nope  $\rightarrow$  バツの絵文字×が出て「ブン」と鳴ります。 love → ハートの絵文字 ♥ が出て「ブン」と鳴ります。

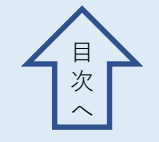

### ⑧リアクションする

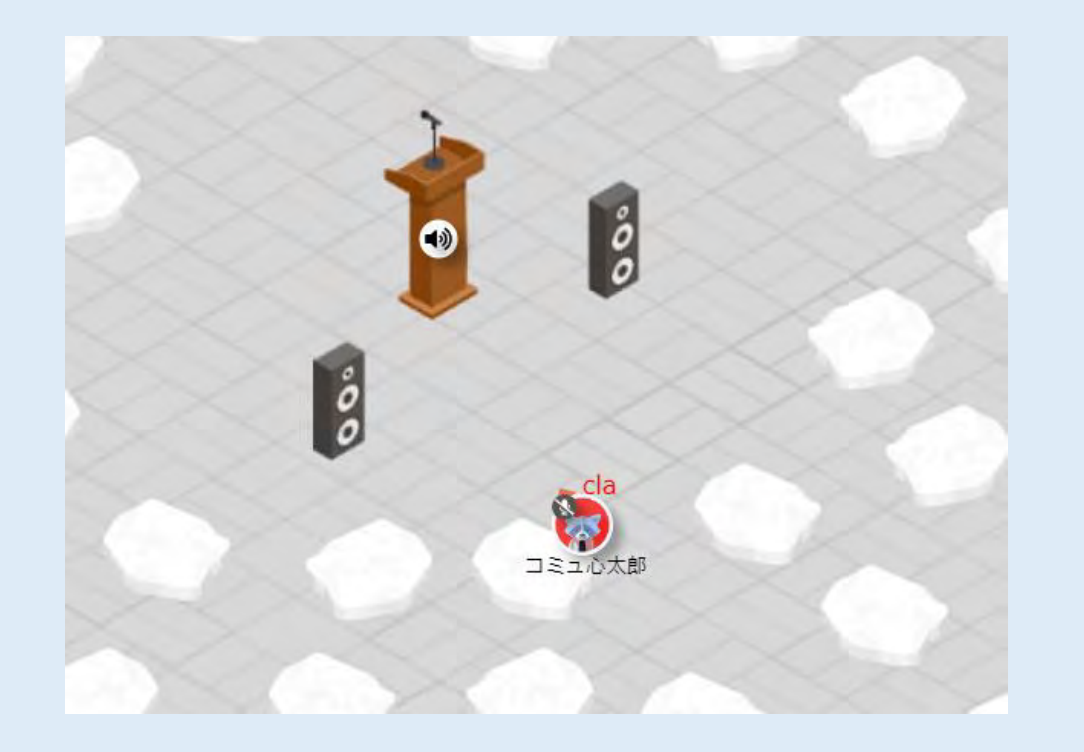

#### 「p」まで打ち終わるとリアクションができます。→

#### ←文字を打つと赤い文字が現れます。

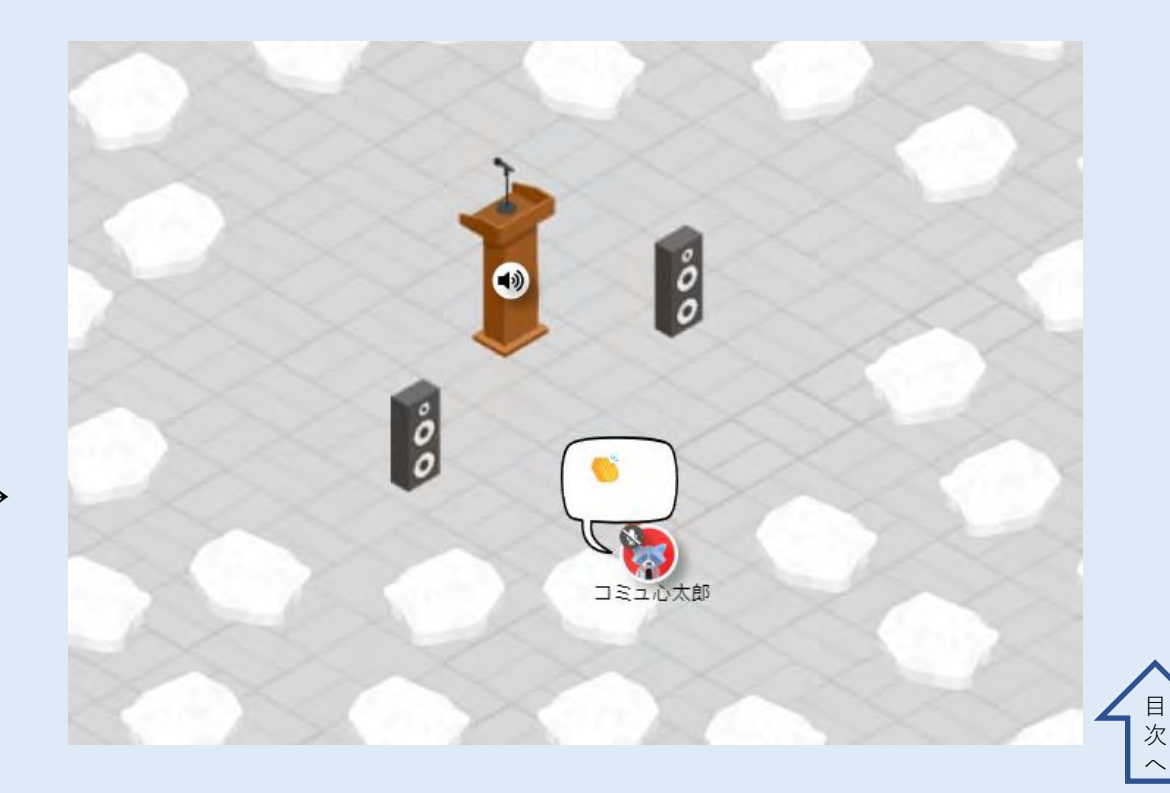

### ⑨発表の聞き方と質疑応答の仕方

- ・発表を聞く際は、マイクミュート、カメラオフにしてください。
- ・発言したい時には、司会・座長の指示に従ってリアクション (hand)で挙手してください。
- ・司会・座長に指名されたら、会場にあるミーティングボタンをクリックして接続し、マイクとカメラをオンにして発言してください。
- あなたの質疑応答のやり取りが終わり、 司会・座長から「LEAVEを押してくだ さい」と指示されたら、ミーティング ウインドウの「LEAVE」をクリックし てください。

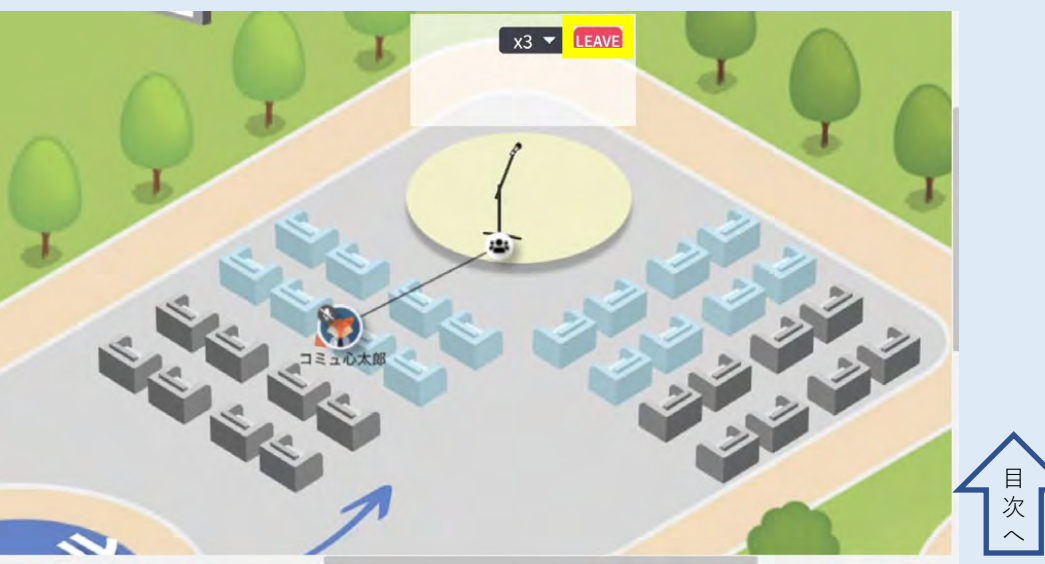

### ⑩画面を共有する

#### ・中央下部の「+」のマークから、「画面共有」を選択すると 画面共有がでてきます。なお、複数画面共有が可能です。

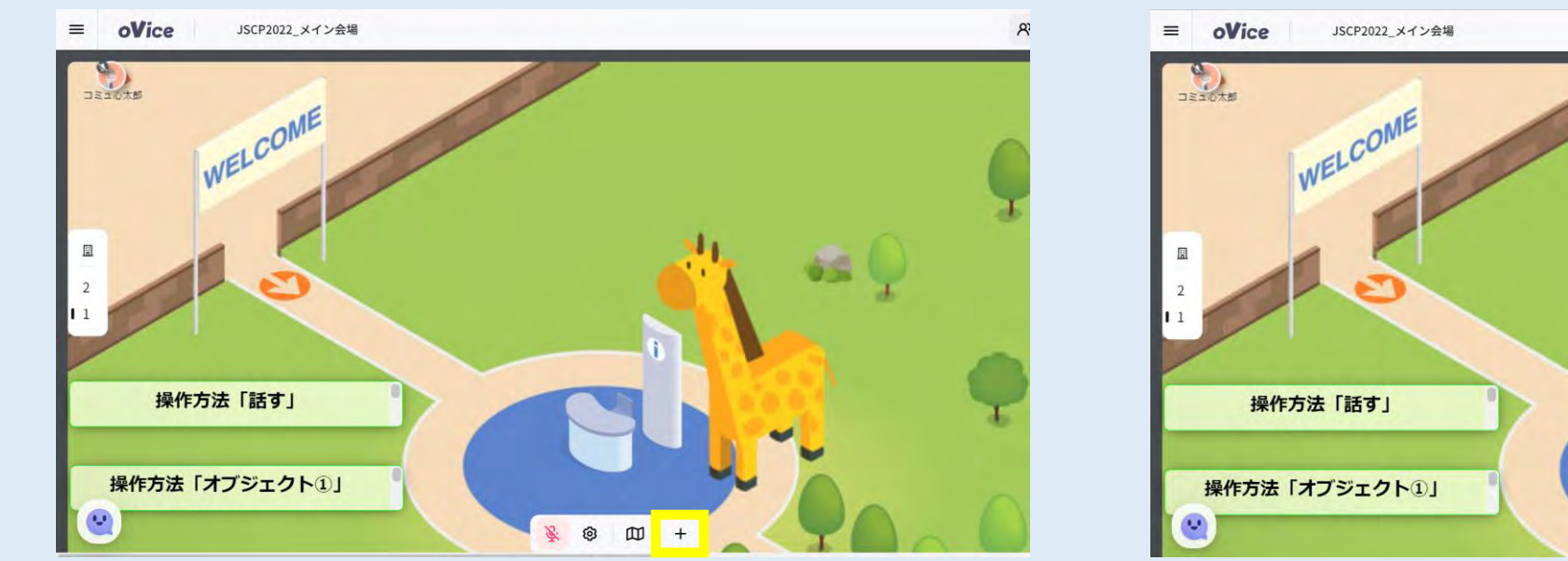

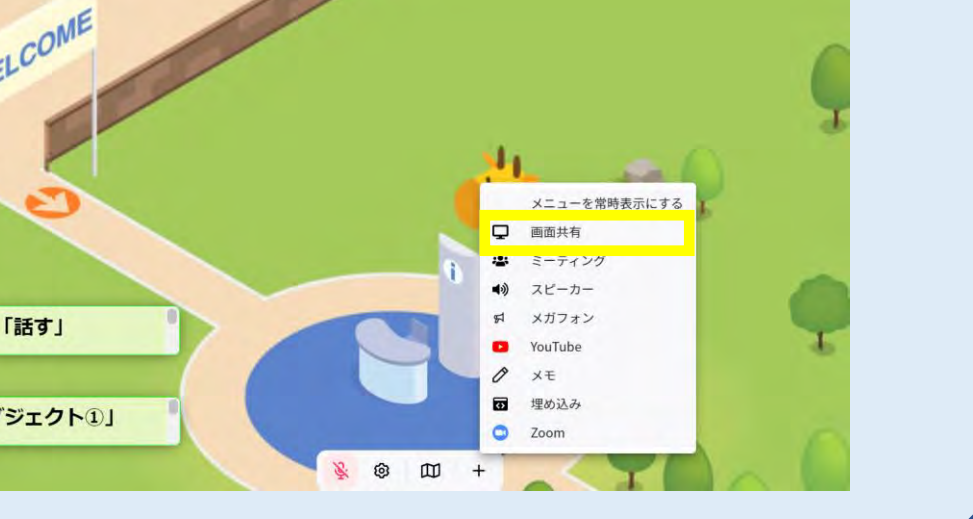

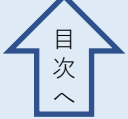

#### ⑩画面を共有する

#### ・「画面共有」をクリックすると、「共有する内容を選択」となります。

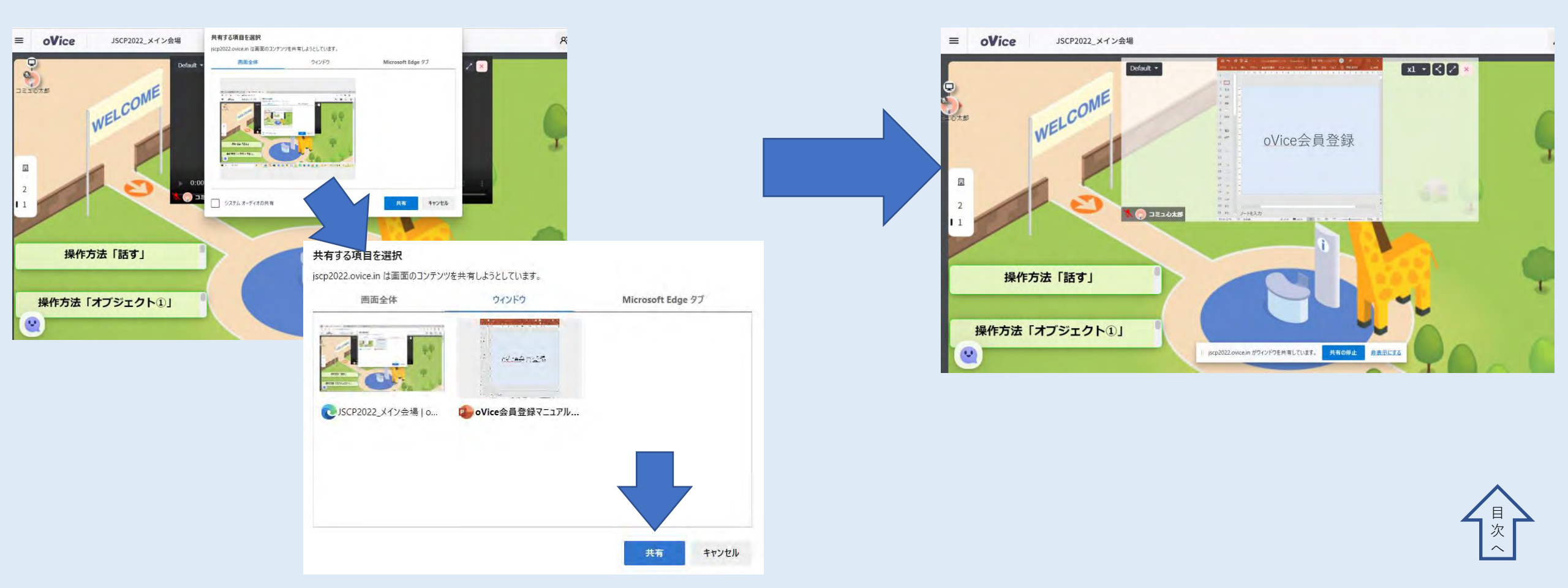

### 10 画面を共有する

 ・画面共有するものによって「共有する選択」の画面で選択する内容が 変わります。以下をご確認ください。

- ・音ありのパワーポイント → A 画面全体
- ・音なしのパワーポイント, PDF → B ウィンドウ (A 画面全体も可)
- ・Youtube動画  $\rightarrow$  C Chromeタブ
- ・ビデオ再生ツール → A 画面全体 (Youtube以外の動画等)

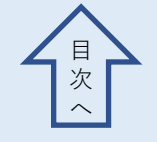

### 10 画面を共有する

A「画面全体」で共有する場合

① 「画面全体 | をクリックします。 (2) 画面部分をクリックします。 ③「システムの音声を共有」に チェックがついてない場合は チェックを付けてください。 (音声を共有する場合) ④ 「共有」をクリックします。

#### 共有する項目を選択 jscp2022.ovice.in は画面のコンテンツを共有しようとしています。 画面全体 ウィンドウ Microsoft Edge タブ 通行方法 [24年1] 保険方法 「オノジェクトボ -bearing -システムオーディオの共有 キャンセル 共有

### ⑩画面を共有する

なお、「共有」をクリックした後は、共有したい内容をご自身の パソコンに全画面で映してください。 oVice空間を映してしまうと右の図のようになってしまいます。

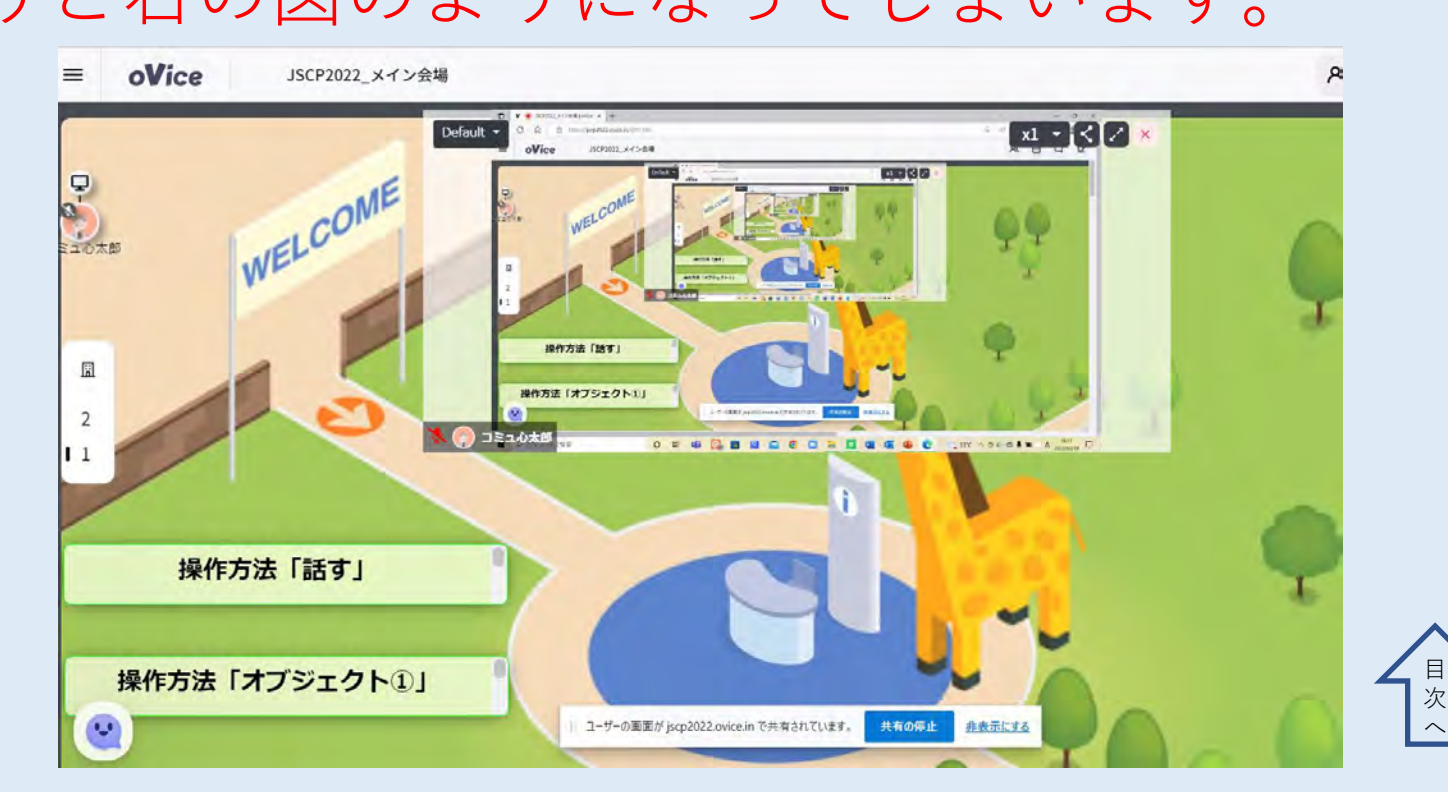

① 画面を共有するB「ウィンドウ」で画面共有する場合

①「ウィンドウ」を選択します。 ② 共有したいものをクリックします。 ③「共有」をクリックします。

※「ウィンドウ」共有では、
 音声は共有できません。
 ※ 最小化されたウィンドウは共有でき
 ません。共有するウィンドウは開いておいてください。

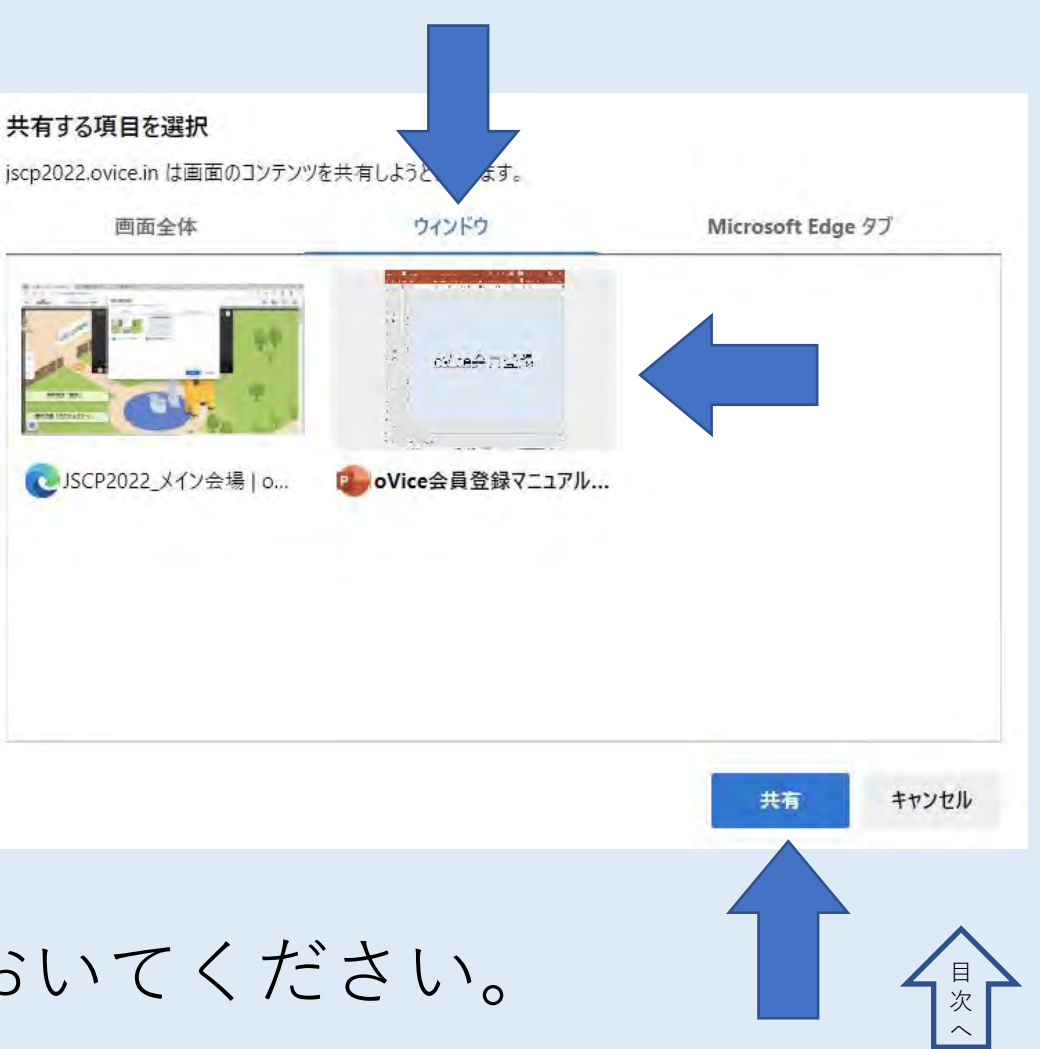

#### ※Powerpointの設定

#### なお、画面共有をする前に、パワーポイントを開き、以下の設定を行って ください。まず、パワーポイントを開き、「スライドショー」にある「ス ライドショーの設定」をクリックしてください。

|                                                                                                    |                                                                 | oVice会員登録マニュアル - PowerPoint                |
|----------------------------------------------------------------------------------------------------|-----------------------------------------------------------------|--------------------------------------------|
| ファイル ホーム 挿入 デザイン 画面切り者                                                                                                    | え アニメーション スライド ショー 校閲 表示 ヘルプ                                    | ♀ 何をしますか                                   |
| <ul> <li>         ・</li> <li>         ・</li></ul> | まま示スライド<br>に設定  ・ は ま 、 な の た の た の た の た の た の た の た の た の た の | ■ モニター: <u>自動</u><br>■ 発表者ツールを使用する<br>モニター |
| 2 ovcedn##                                                                                                    |                                                                 |                                            |
|                                                                                                    |                                                                 |                                            |
|                                                                                                    |                                                                 |                                            |
|                                                                                                    | C                                                               | Vice会員登録                                   |
| 6 N                                                                                                    |                                                                 |                                            |
| 7                                                                                                    |                                                                 |                                            |

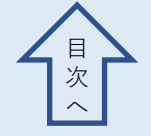

#### ※Powerpointの設定

# 「発表者として使用する」にあるチェックをはずし「出席者として閲覧する」にチェックをいれ、OKをクリックしてください。

| スライドの表示                                                                                                    |                                                                                                    |
|----------------------------------------------------------------------------------------------------|----------------------------------------------------------------------------------------------------|
| ※実老といて休田する (フル フカリーン,手テン(D)                                                                                                    |                                                                                                    |
| <ul> <li>         はなるとして(度)おする (ワル スクリーン表示)(E)         <ul> <li>             は床着として閲覧する (ワインドウ表示)(B)             は動力レゼンテーション (フル スクリーン表示)(K)             まこ キーが押されるまで繰り返す(L)             たレーションを付けない(N)             アニメーションを表示しない(S)             (ードウェア グラフィック アクセラレータを無効にする(G)             から(E):</li></ul></li></ul> | •         •           •         •                                                                           |
| isc<br>トレークニン<br>ハー ) 他                                                                                                    | キーが押されるまで繰り返す(L)<br>-ションを付けない(N)<br><-ションを表示しない(S)<br>ドウェア グラフィック アクセラレータを無効にする(G)<br>(E):<br>ポインターの色(R): ▲ |

### ※パワーポイントを共有する際の注意

・パワーポイントを画面共有する際、「スライドショー」ではなく「閲
 覧表示モード」をご利用ください。「スライドショー」での 共有はで
 きませんのでご注意ください。

表示タブをクリック→閲覧表示で閲覧表示モードになります。(下図はPowerPoint2019です。バージョンによって表示が異なります。)

| ଜ ∽ · O  ≅ · ÷                                                 | and a second second               |                              | oVice会員登録マニュアル - PowerPoint                                                                                          |            |
|----------------------------------------------------------------|-----------------------------------|------------------------------|----------------------------------------------------------------------------------------------------|------------|
| ファイル ホーム 挿入 デザイン i                                             | 画面切り替え アニメーション スライド               | ドショー 校閲 表示 ヘルプ 💡             | 何をしますか                                                                                                    |            |
| <ul> <li>標準</li> <li>アウトライン スライド ノー 閲覧表<br/>表示 一覧 ト</li> </ul> | スライド 配布資料 ノート<br>マスター マスター マスター □ | ルーラー<br>クリッド線<br>ガイド<br>ノー ト | カラー         カラー           グレースケール         日本べて表示           新しいウインドウ<br>を開く         日本べて表示           ウインドウの<br>切り替え ~ | <b>7</b> 0 |
| プレゼンテーションの表示                                                   | マスター表示                            | 表示 🗔 ズーム                     | カラー/グレースケール ウインドウ                                                                                                    | マクロ        |
|                                                                | <b>\</b>                          |                              |                                                                                                    |            |

#### ※パワーポイントを共有する際の注意

・閲覧表示モードでは下図のような表示になります。・スライド は左クリックやEnterキーで行います。(その他の操作もスライ ドショーの時と同様です。)

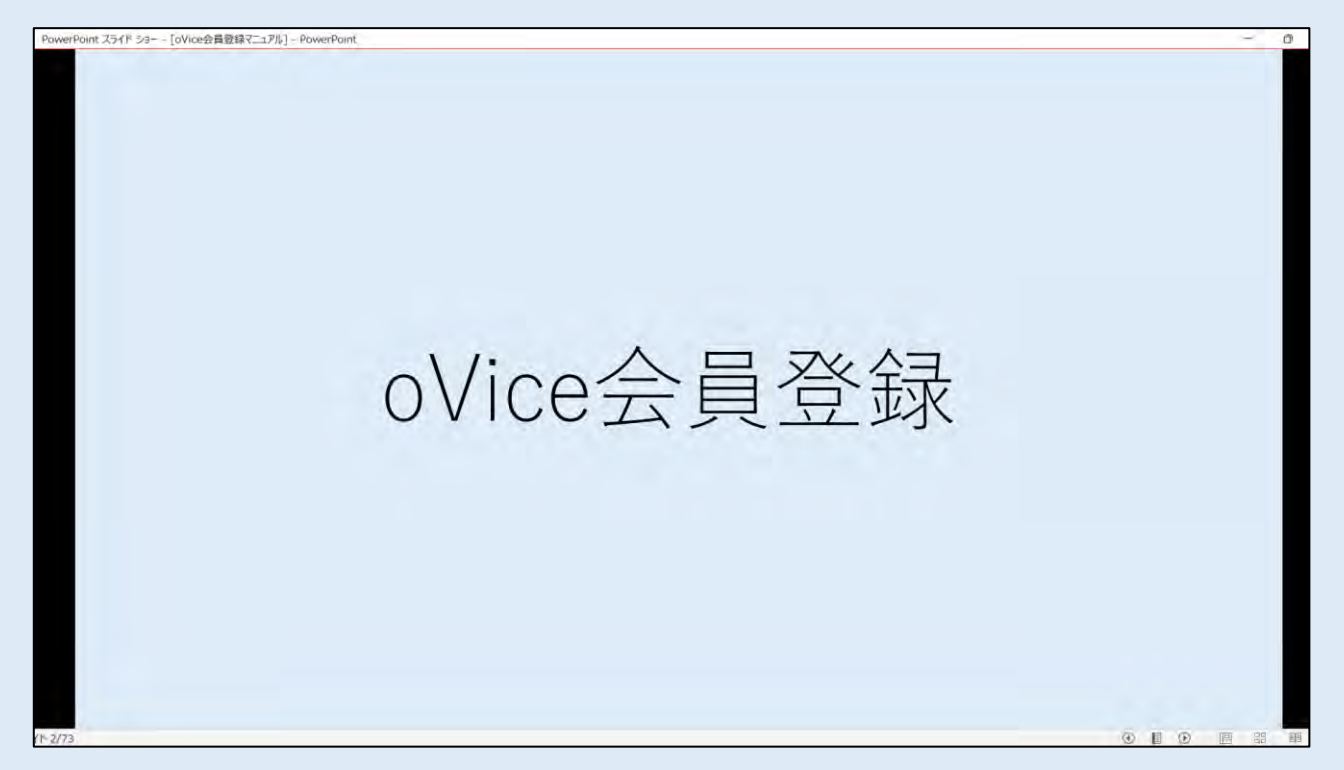

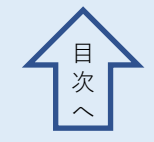

### ※パワーポイントを共有する際の注意

・パワーポイントで発表するときに
 <u>発表者用ツールの使用ができませんのでご注意ください。</u>
 発表原稿などはあらかじめ手元にご準備ください。

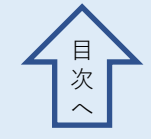

#### 10 画面を共有する

なお、画面共有した画面は全画面表示にする必要はありません。 oVice の空間を画面に映しながら、パワーポイントを操作するこ とも可能です。

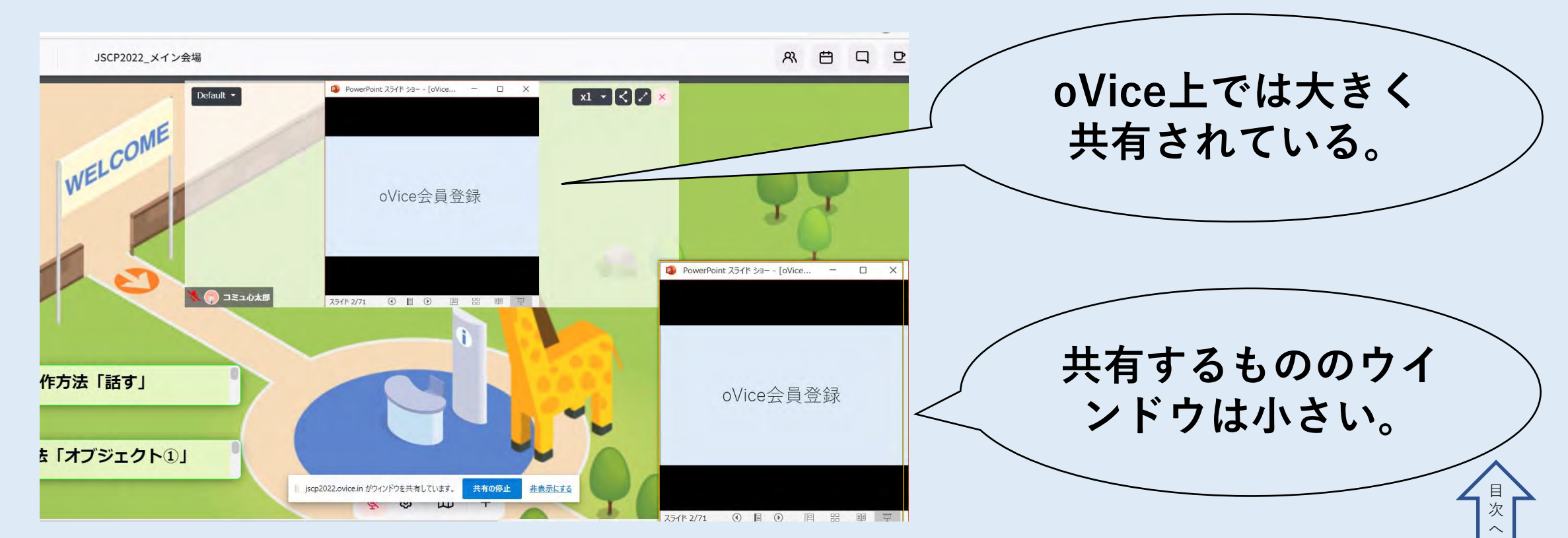

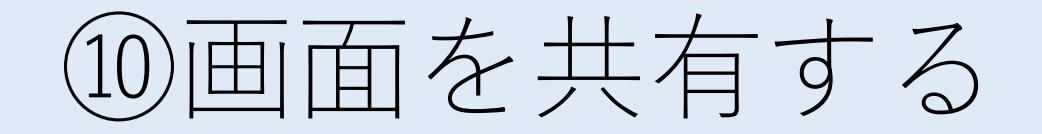

・発表者は全画面表示でoVice空間を映し出し、 ウィンドウの大きさ を小さくしたものを右下に配置すると oViceの状況、画面共有の様子、 パワーポイントの操作が 一画面で可能です。(詳しくは次のスライ ドを参照)

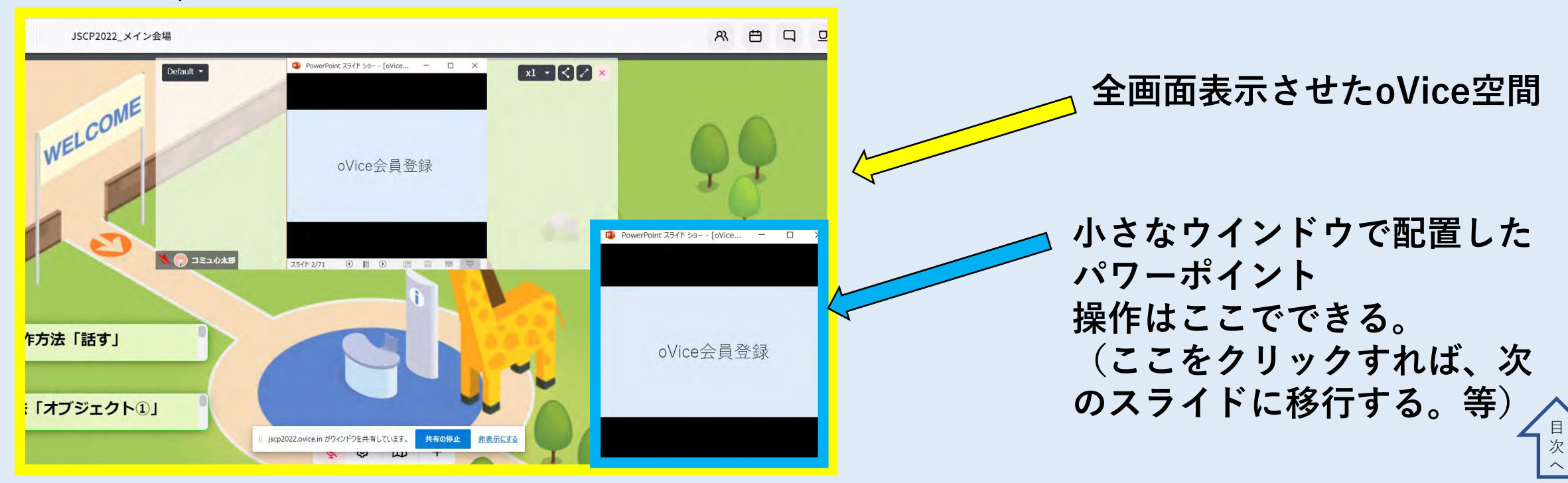

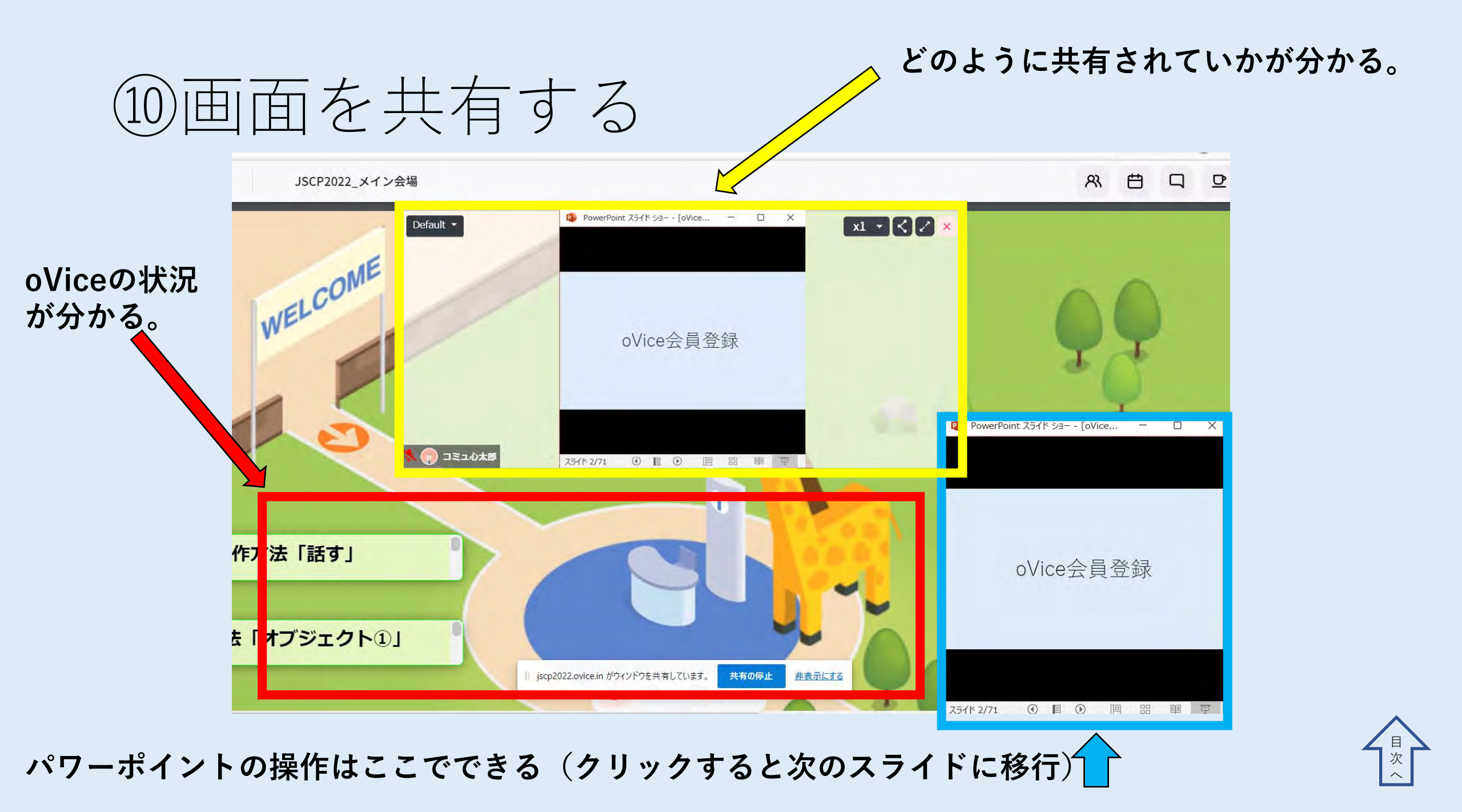

### ⑪その他の機能を確認する

• ミーティング

ミーティングボタンは右図のようなものです。

ここに接続している人同士で会話とカメラの使用が可能です。

・埋め込み

埋め込みボタンは右図のようなものです。

ここではあらかじめ設置された動画やデータの閲覧 とダウンロードができます。

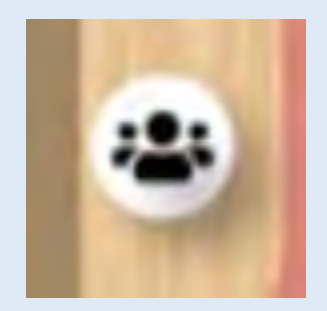

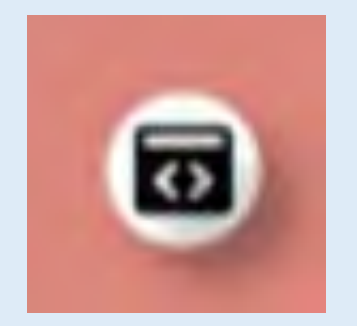

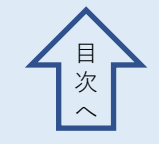

#### ①ボタンに接続する

ミーティングも埋め込みもボタンに接続する必要があります。
1, ミーティングボタンの近くに移動してください。 この時にボタンの周りに黒い円が現れます。 この円の中まで移動してください。

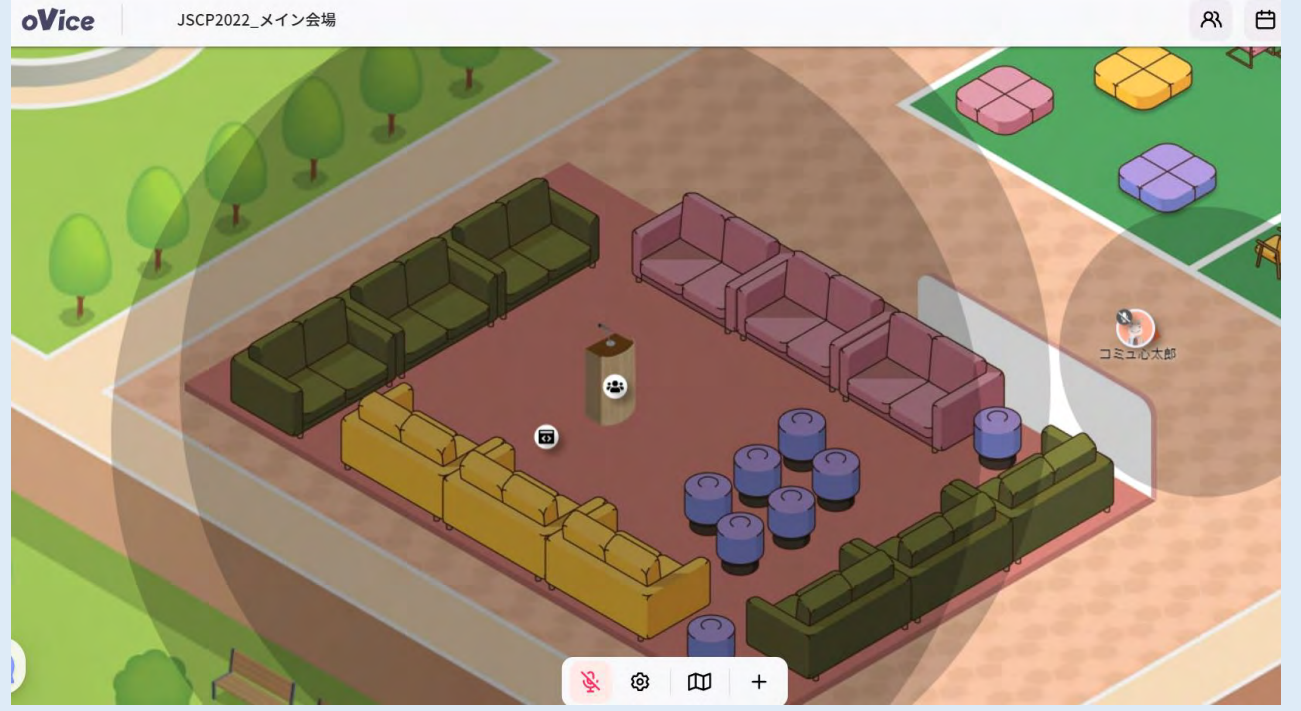

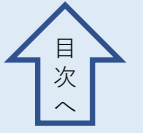

#### 12ボタンに接続する

#### 2, ミーティングボタンをクリックしてください。 ミーティング ボタンとあなたのアバターが黒い線でつながります。これで接続 完了です。

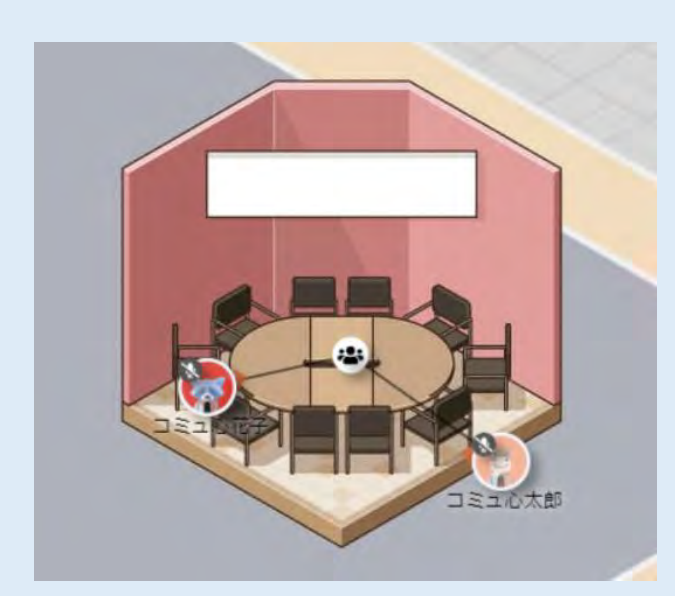

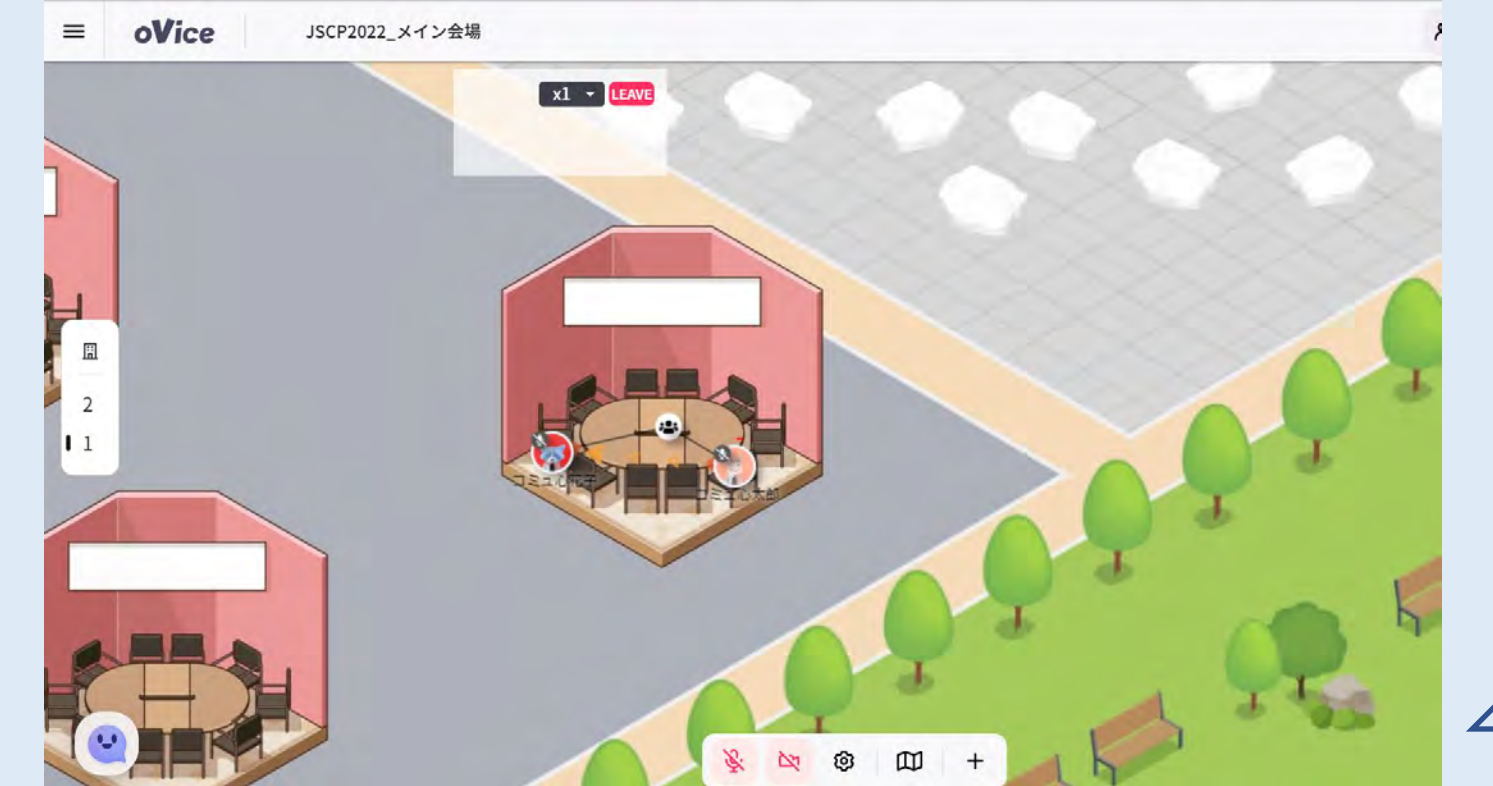

目 次

- ・
   音声はマイクをオンにすることで利用できます。
- カメラは中央下部のビデオマークをオンにすると利用できます。
- ビデオはビデオマークの右の歯車マークをクリックし、「背景をぼかす」や「背景をグレーにする」をクリックすると背景をぼかすことができます。カメラについては19~21ページを確認してください。

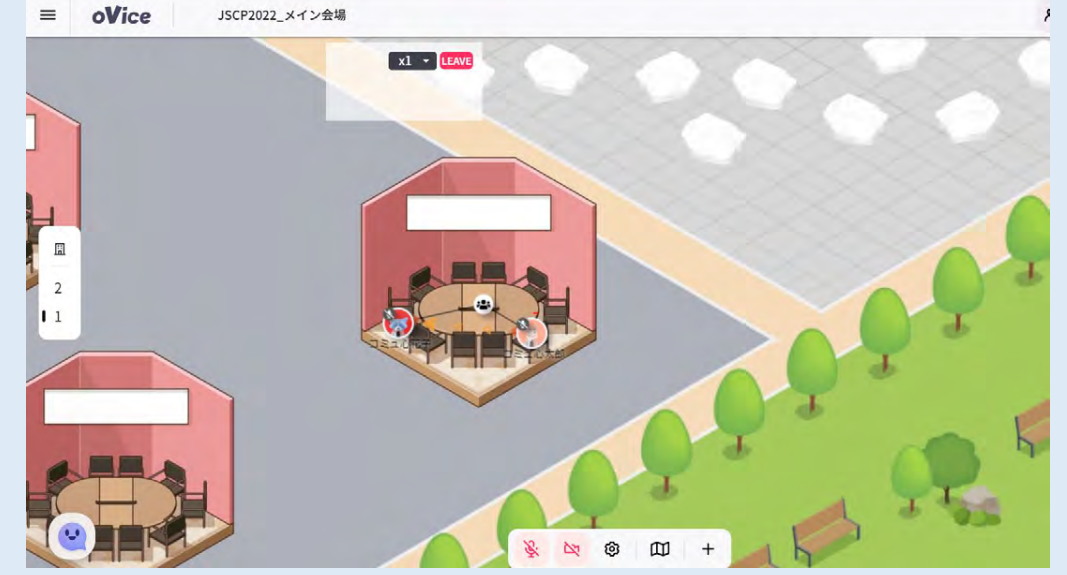

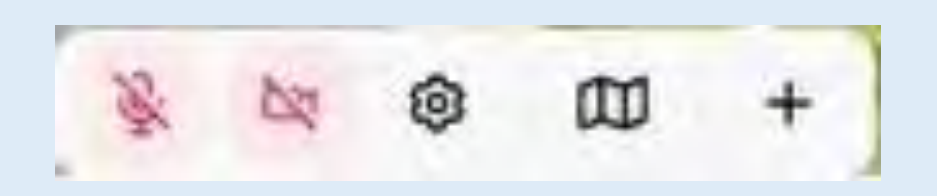

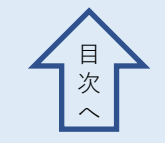

カメラや共有されている画面の大きさを変えることができます。
 カメラウインドウの枠にカーソルを移動させ、両方向矢印が出現したら、ドラッグ&ドロップで大きさの変更ができます。

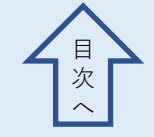

## ウインドウの右上の矢印をクリックすることで全画面表示にできます。

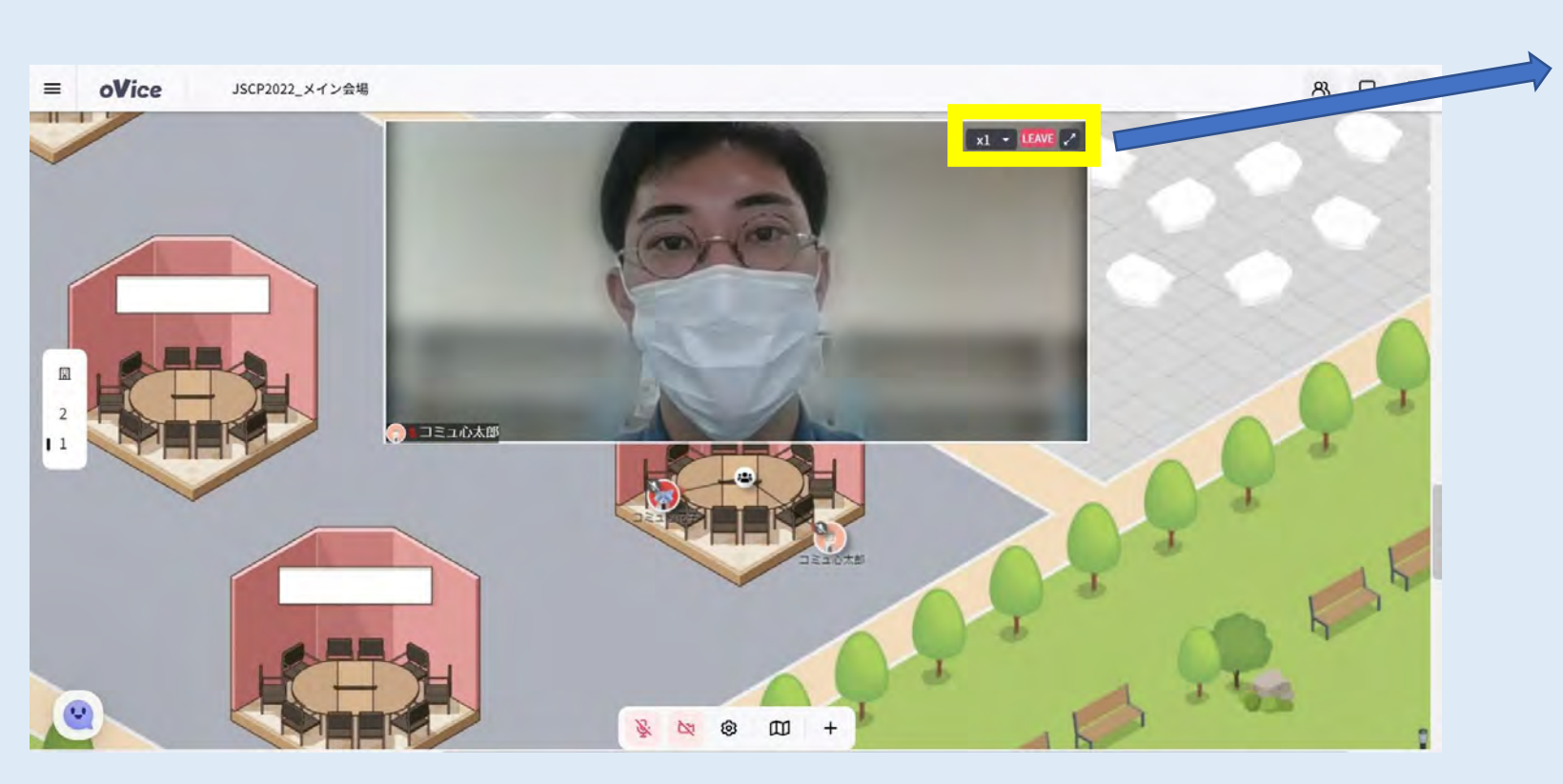

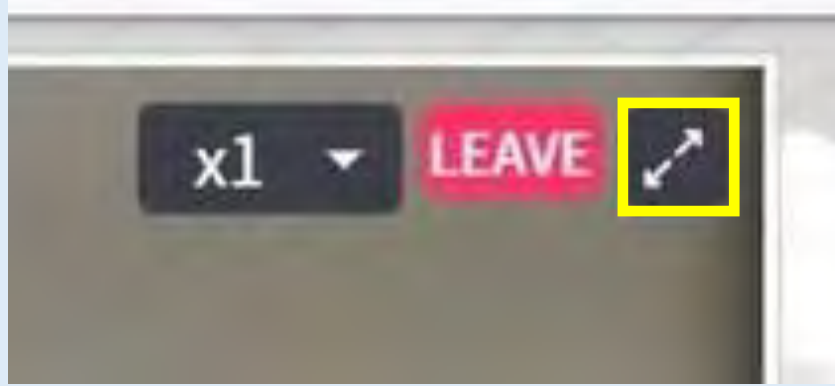

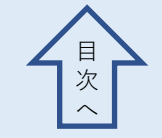

カメラウインドウの映像をクリックすると各参加者のカメラ表示を拡大・縮小できます。複数人を拡大表示した場合、画面が分割して表示されます。

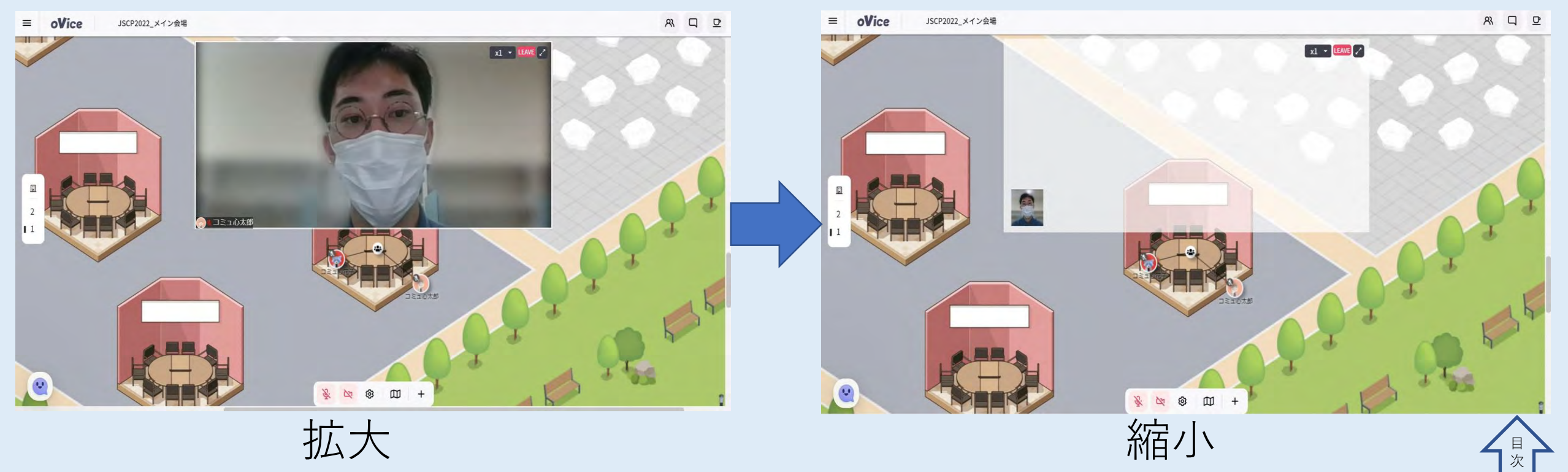

#### ※アバターの向いている方向に注意

アバターのオレンジ色の三角マークは今あなたががどの方向を向 いているかを表しています。そして、向いている方向には広く音 声が届きます。

ミーティングボタン接続時は、自分の向いている方向に関係な く、接続している全員と会話ができます。ただし、ミーティング ボタンと反対側を向いていると、隣のセッションに参加中の方に もあなたの声が届き、セッションの妨げになることがあります。

あなたのアバターの向いている方向に気を付けてください。 (詳細は次のスライドから説明します。)

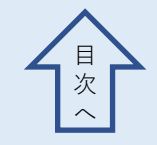

#### ※アバターの向いている方向に注意

アバターのオレンジ色の三角マークは今あなたががどの方向を向 いているかを表しています。向いている方向には広く音声が届き ます。

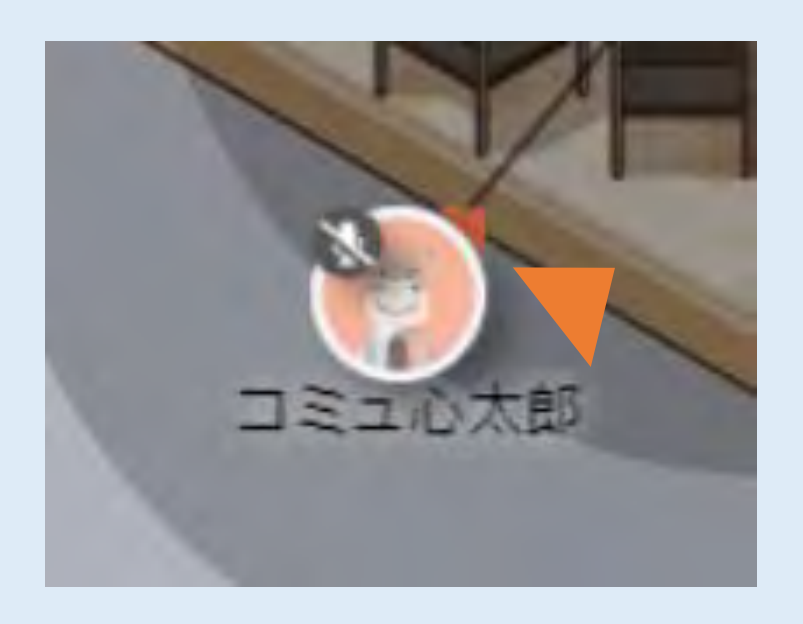

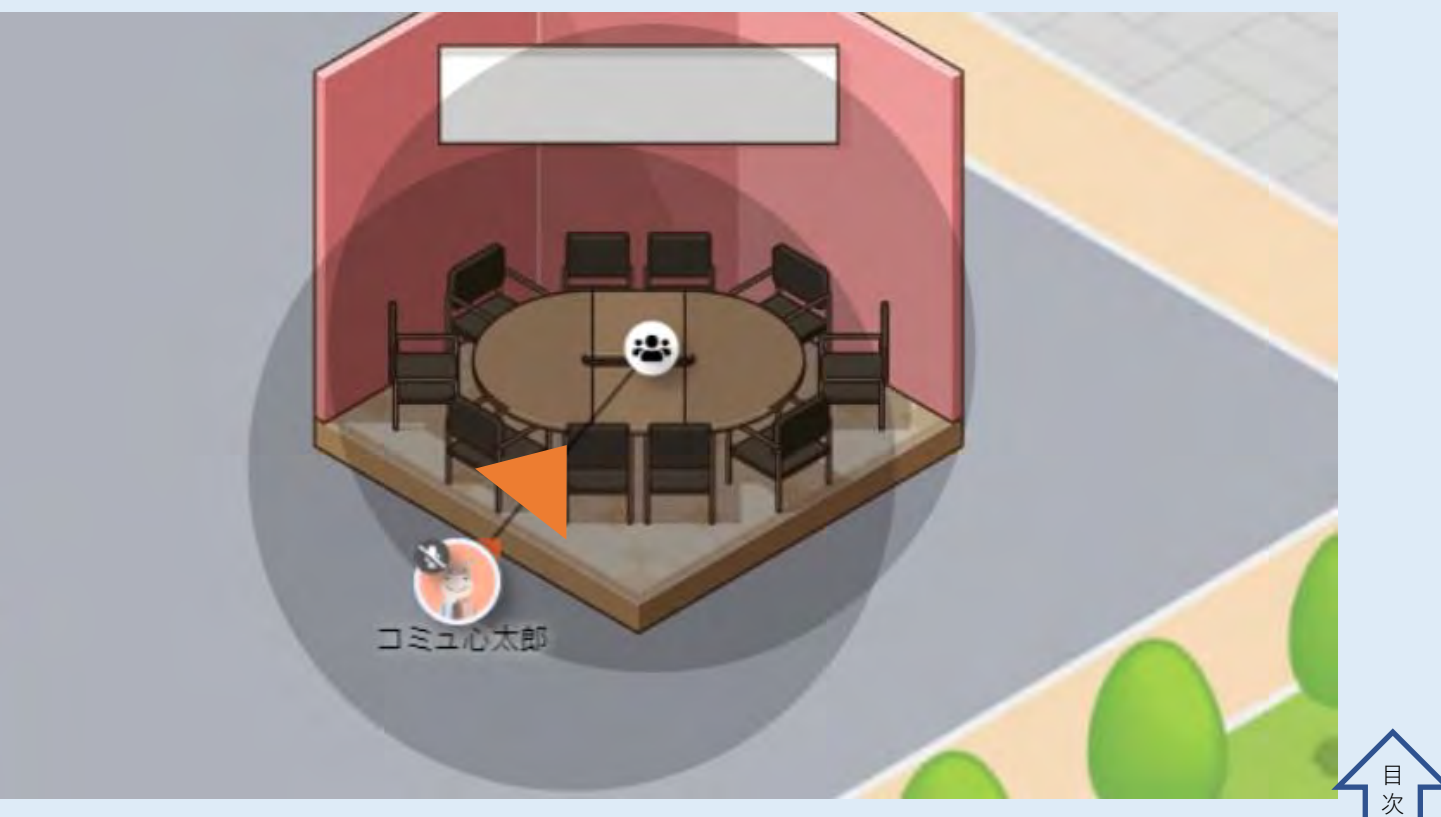

#### ※アバターの向いている方向に注意

#### あなたの声が周りのセッションを妨害しないよう, ミーティング ボタンのほうを向いてください。

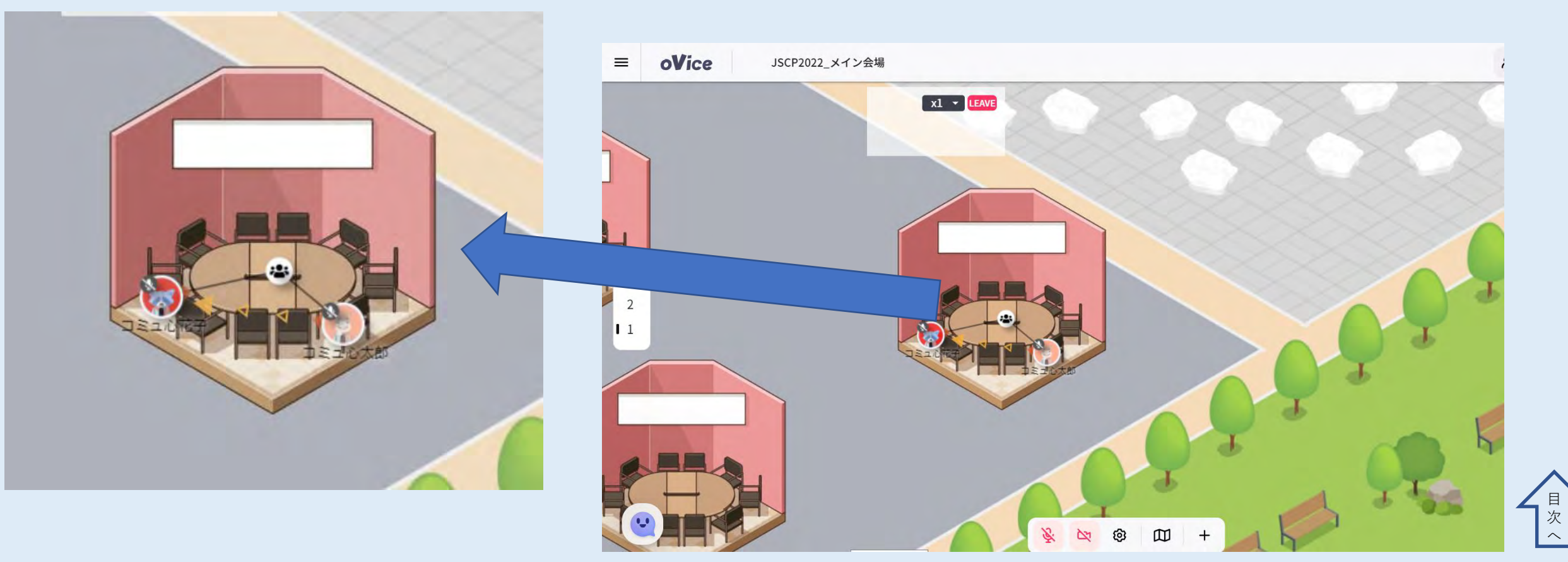

#### ⑭埋め込みボタンを利用する

#### 埋め込みボタンは近づくだけで動画やデータが表示されます。

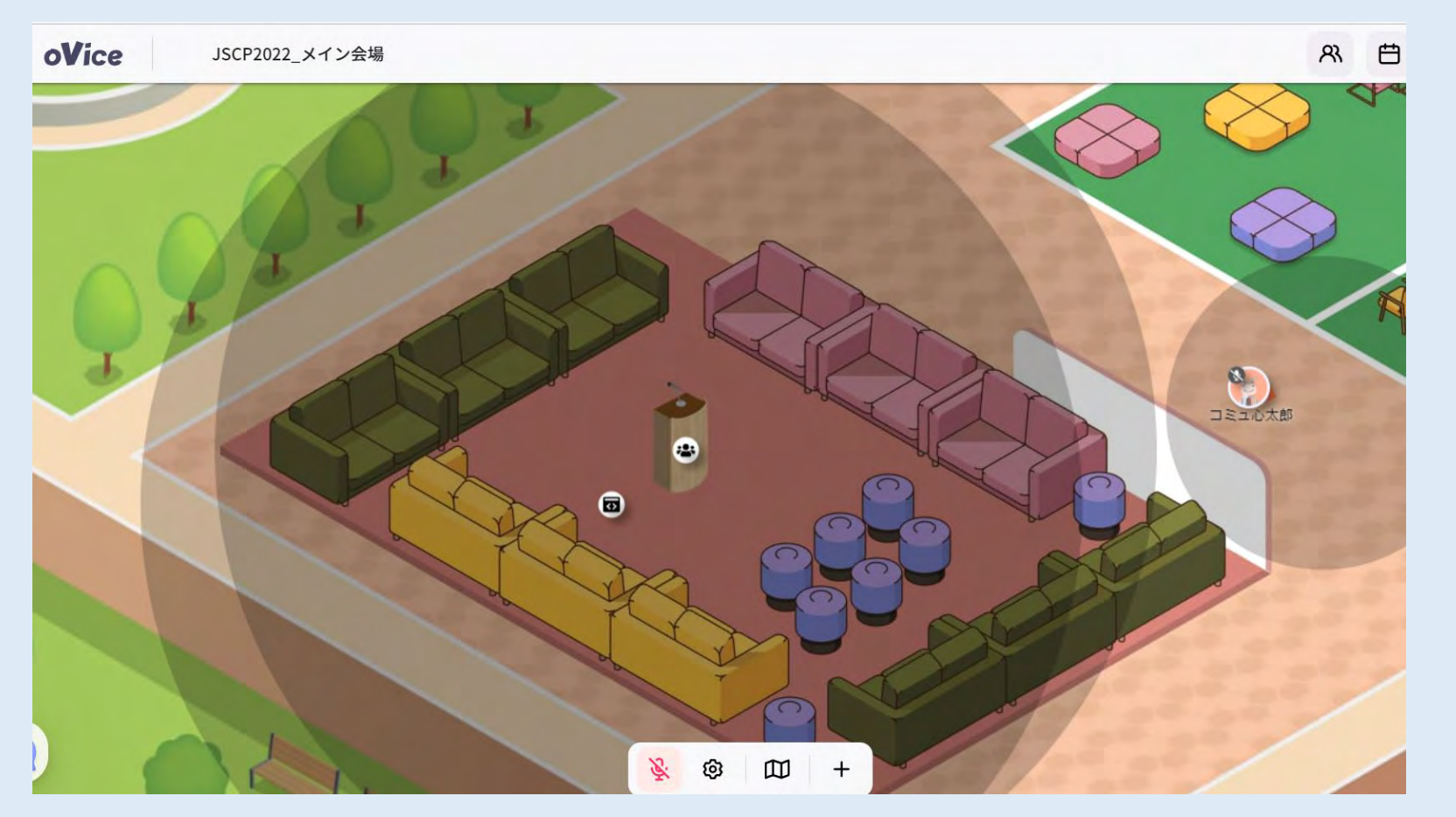

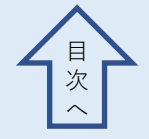

#### 14 埋め込みボタンを利用する

右上の□と矢印のボタンをクリックすると、ブラウザの別タブで データを閲覧できます。

こちらで、配布資料のダウンロード等が行えます。 ※研究発表のポスターはダウンロードしないでください

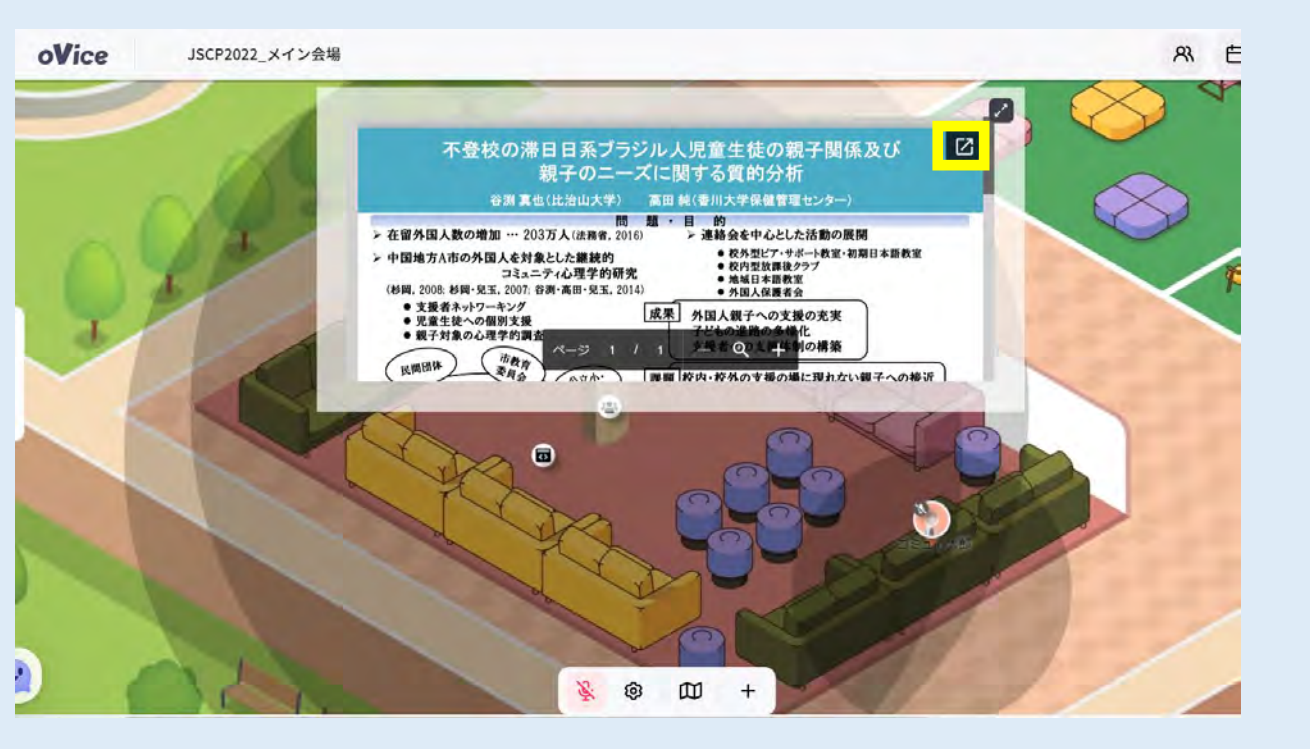

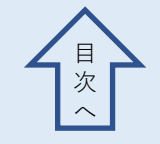

### 15ボタンとの接続を切る

## ミーティングボタンの周りの黒い円の外側に移動すると、自動で接続が切れます。(黒い線が消えます)※埋め込みも同様

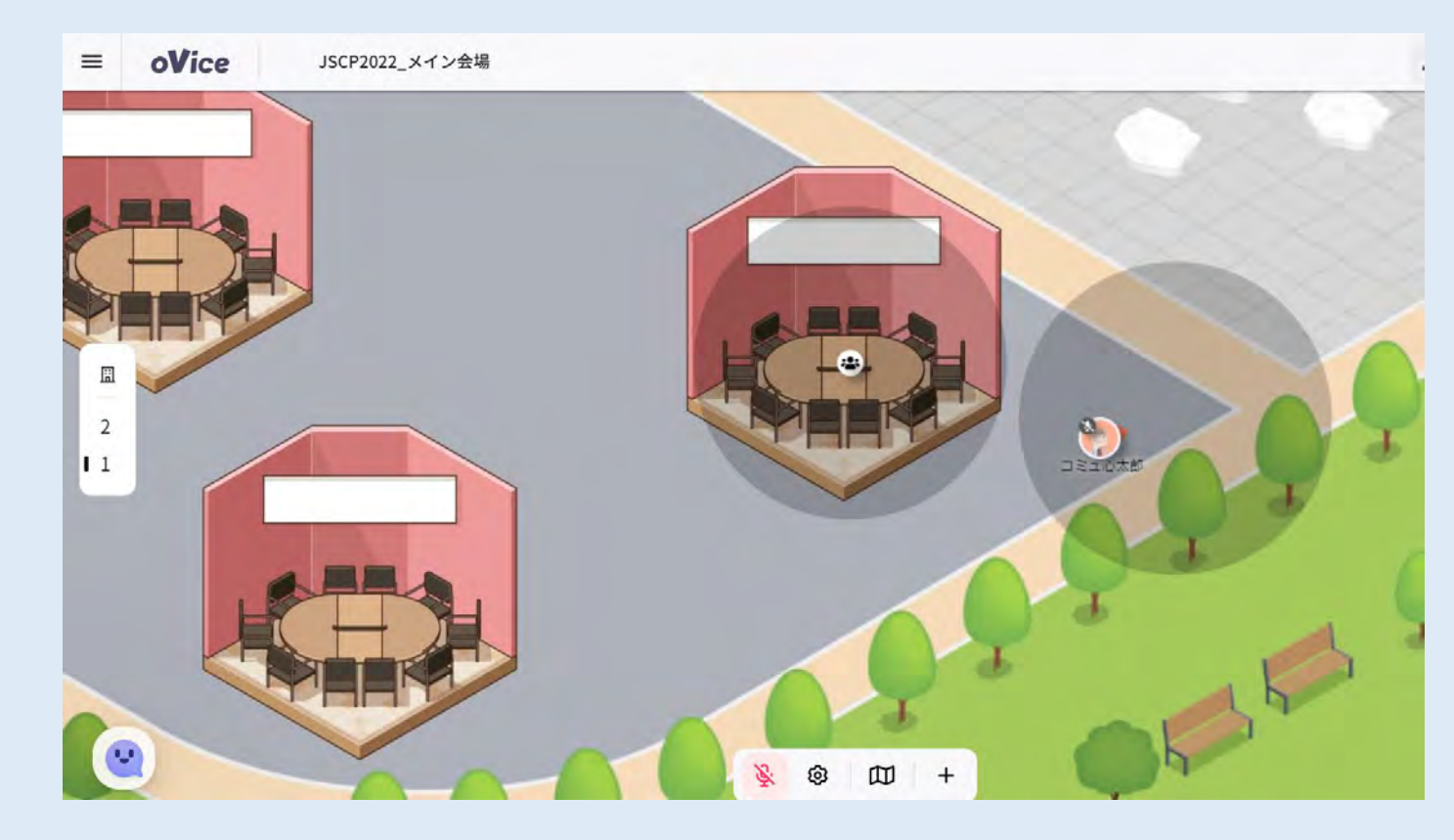

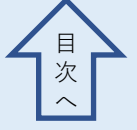

#### ※JOIN・LEAVEについて

- ミーティングや埋め込みに接続する際に、共有されている画面の右上に「JOIN・LEAVE」が表示されます。
- 右上に「LEAVE」が表示されている場合、ミーティングに参加している状態です。「LEAVE」ボタンでその場を動かずに退出できます。

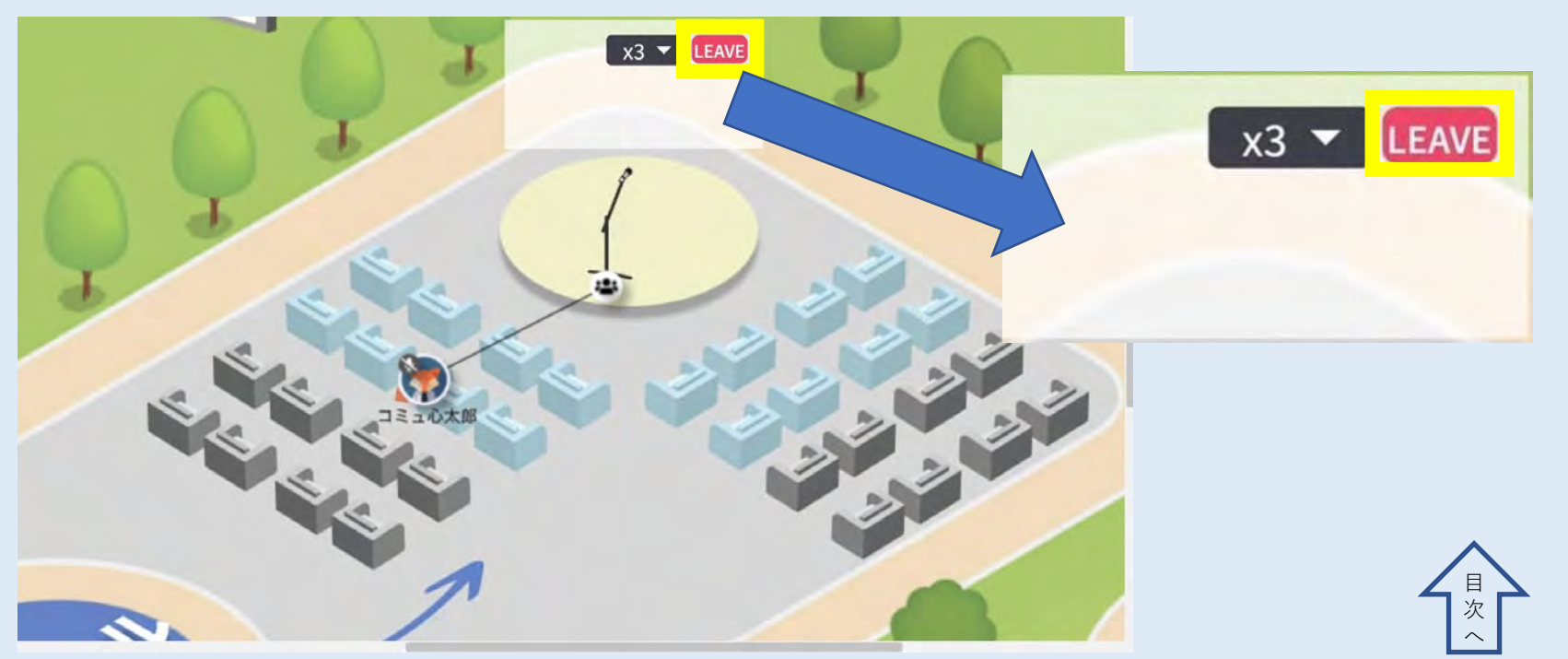

### <sup>16</sup>oViceの会場を退出する

#### • 左上の「3本線マーク」をクリックして、次の画面で「スペー スから退室」をクリックしてください。

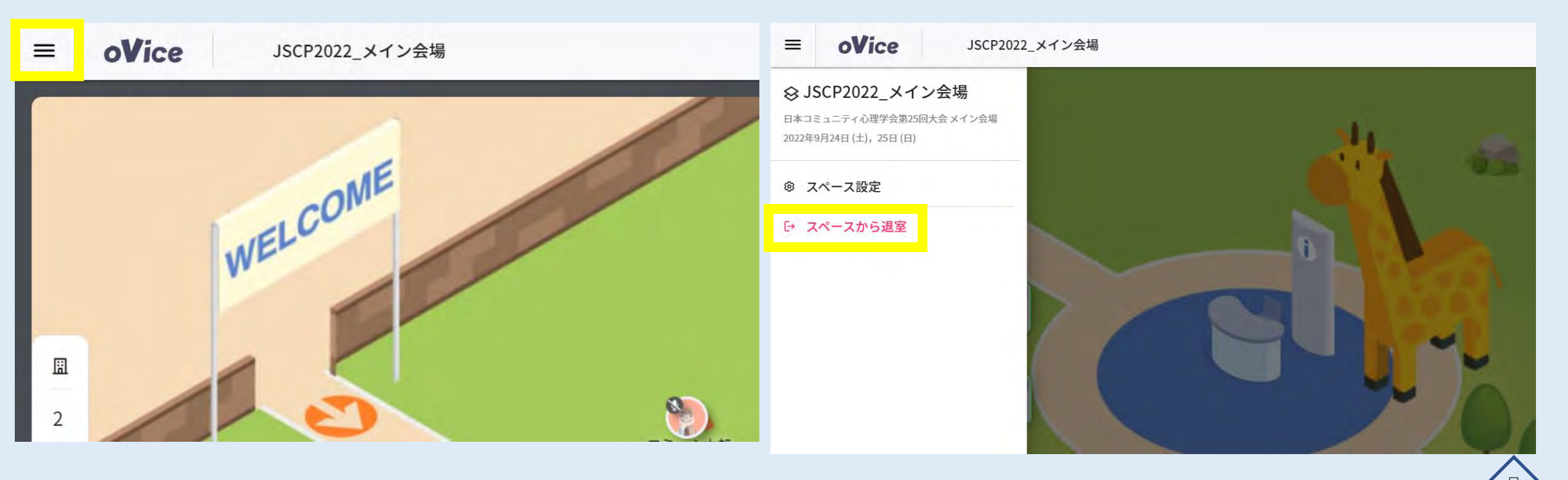

### <sup>16</sup>oViceの会場を退出する

#### 「ログアウト」をクリックしてください。

| スペースへ入室<br>スペースを選択してください<br>最近入室したスペース<br>JSCP2022_メイン会場<br>JSCP2022_集い会場 |
|---------------------------------------------------------------------------|
| スペースを選択してください<br>最近入室したスペース<br>JSCP2022_メイン会場<br>JSCP2022_集い会場            |
| 最近入室したスペース<br>JSCP2022_メイン会場<br>JSCP2022_集い会場                             |
| JSCP2022_メイン会場<br>JSCP2022_集い会場                                           |
| JSCP2022_集い会場                                                             |
|                                                                           |

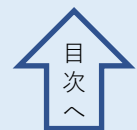
## ①メイン会場と集い会場を移動する

・今回の会場は1階の「メイン会場」と2階の「集い会場」があります。
画面左側に以下のマークがあり、そこにカーソルを持っていくと、どちらの会場に移動するか選択することができます。

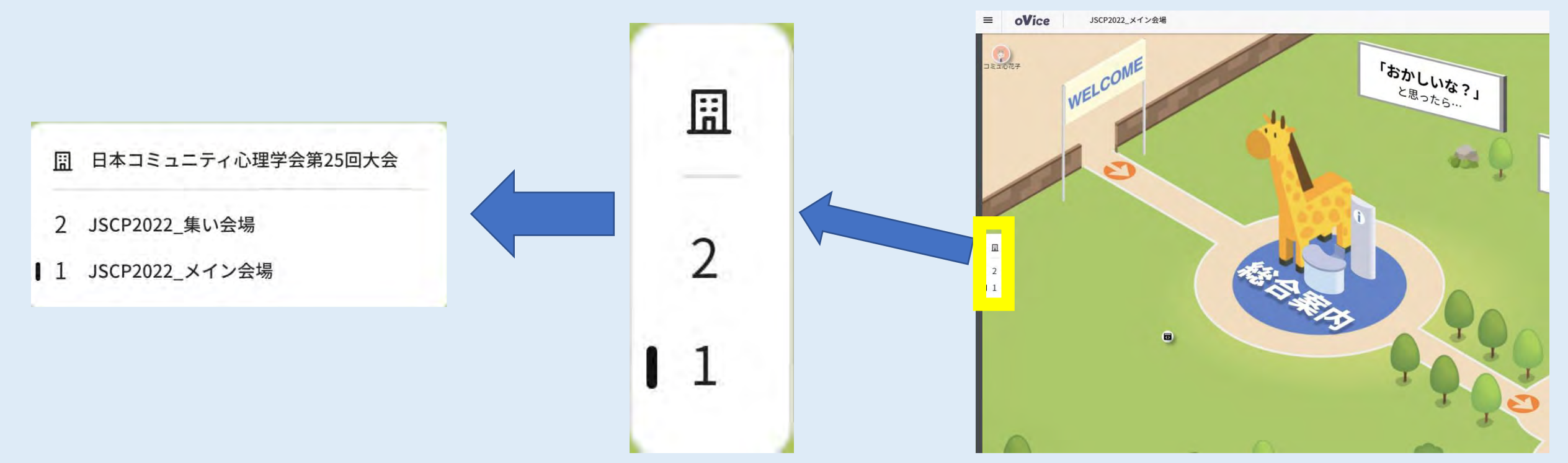

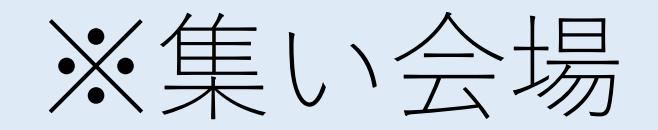

## ・集い会場を選択した場合、以下の会場の左上隅に移動します。

初めて2階に移動すると、マイク許可、アバターの再設定が必要な場合があります。